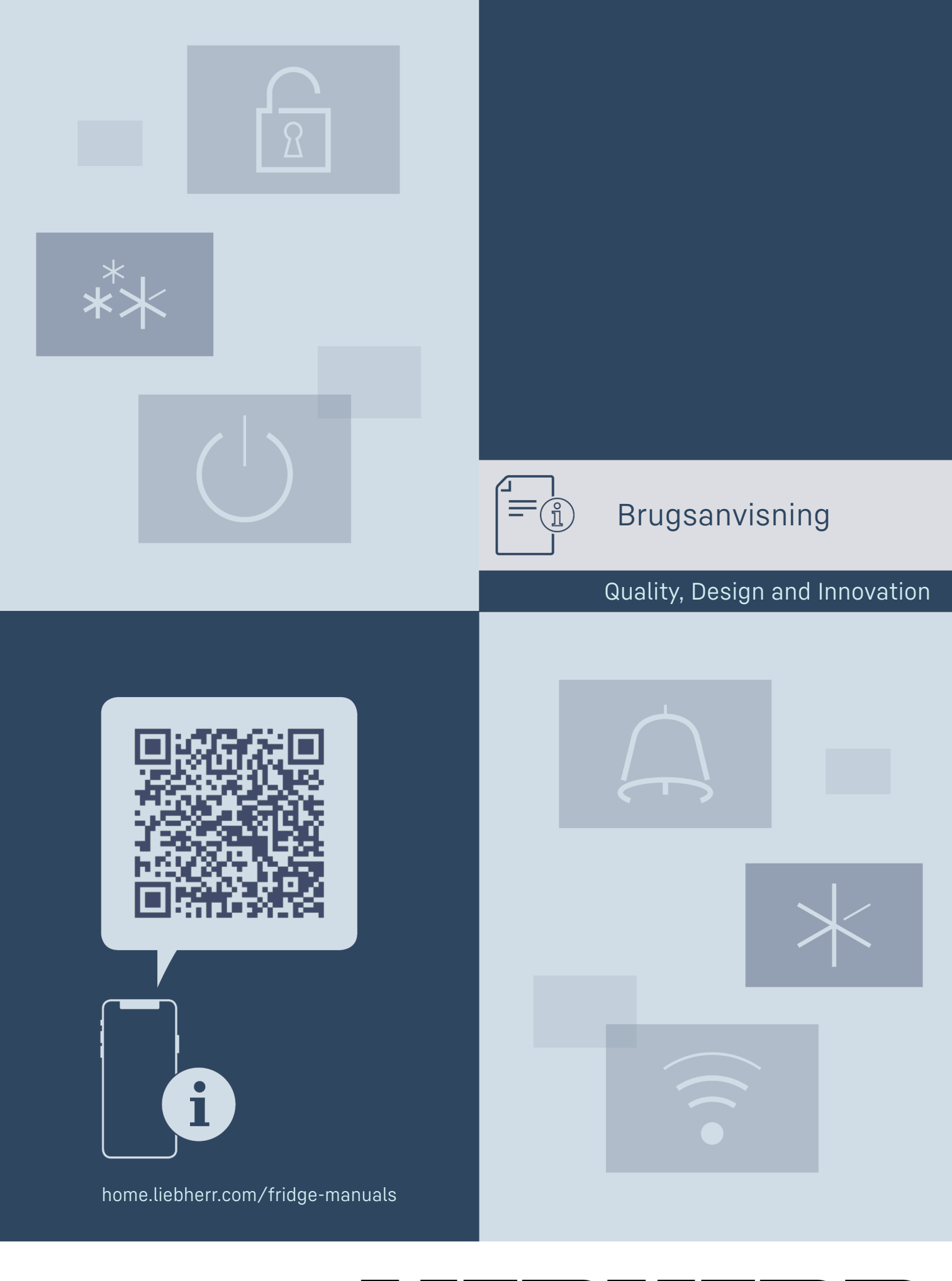

LIEBHERR

# Indhold

| mai                                                              |                                                                                                    |                                                  |
|------------------------------------------------------------------|----------------------------------------------------------------------------------------------------|--------------------------------------------------|
| <b>1</b><br>1.1<br>1.2<br>1.3<br>1.4<br>1.5<br>1.6<br>1.7<br>1.8 | Oversigt over apparatet<br>Leveringsomfang<br>Oversigt over apparat og udstyr<br>SmartDevice<br>Skabets anvendelsesområde<br>Konformitet<br>SVHC-stoffer i henhold til REACH-forordningen<br>EPREL-database<br>Reservedele | <b>3</b><br>3<br>3<br>4<br>4<br>4<br>4<br>4<br>4 |
| 2                                                                | Generelle sikkerhedshenvisninger                                                                                                    | 4                                                |
| <b>3</b><br>3.1<br>3.2<br>3.3                                    | <b>Sådan fungerer Touch-displayet</b><br>Navigation og symbolforklaring<br>Menuer<br>Dvaletilstand                                                                                                    | <b>6</b><br>6<br>7                               |
| <b>4</b><br>4.1                                                  | Idriftsættelse<br>Tilkobling af apparatet (første ibrugtagning)                                                                                                    | <b>7</b><br>7                                    |
| <b>5</b><br>5.1<br>5.2<br>5.3<br>5.4                             | <b>Opbevaring</b><br>Henvisninger angående opbevaring<br>Kølesektion<br>EasyFresh<br>Opbevaringstider                                                                                                    | <b>7</b><br>7<br>8<br>8<br>8                     |
| 6                                                                | Energibesparelse                                                                                                    | 8                                                |
| 7.1<br>7.1.1<br>7.1.2<br>7.2<br>7.2.1                            | Betjening<br>Betjeningselementer og displayelementer<br>Status-visning<br>Symboler<br>Apparatets funktioner<br>Bemærkninger om apparatets funktioner<br>Slukning og tænding af apparatet                                   | 8<br>8<br>8<br>8<br>8<br>9                       |
| $((\mathbf{r}))$                                                 | WLAN                                                                                                    | 9                                                |
| •<br>5 .c                                                        | Temperatur                                                                                                    | 10                                               |
| ℃∕ℯ₣                                                             | Temperaturenhed                                                                                                    | 10                                               |
| $\ast$                                                           | SuperCool                                                                                                    | 10                                               |
| $(\mathcal{I})$                                                  | PowerCool                                                                                                    | 11                                               |
| Į                                                                | PartyMode *                                                                                                    | 11                                               |
|                                                                  | HolidayMode                                                                                                    | 12                                               |
| $\underline{\mathbb{W}}$                                         | SabbathMode                                                                                                    | 12                                               |
| $\bigcirc$                                                       | E-Saver                                                                                                    | 13                                               |
| $\langle O \rangle$                                              | CleaningMode                                                                                                    | 13                                               |
| -) <b>0</b> /-                                                   | Display-lysstyrke                                                                                                    | 13                                               |
| ß                                                                | Døralarm                                                                                                    | 14                                               |
| ×Jm                                                              | Indtastningsspærre                                                                                                    | 14                                               |
| Service No:<br>Model<br>Index:                                   | Apparatoplysninger                                                                                                    | 15                                               |

| ul 94: 10000000<br>P6 94: X0000000                                      | Software                                                                                                    | . 15                                                      |
|-------------------------------------------------------------------------|----------------------------------------------------------------------------------------------------|-----------------------------------------------------------|
| Σ<br>Σ<br>Įζ                                                            | Påmindelse                                                                                                    | 15                                                        |
| $\bigcirc$                                                              | Demotilstand                                                                                                    | . 15                                                      |
| $\bigcirc$                                                              | Nulstilling til fabriksindstillinger                                                                                                    | 16                                                        |
| 7.3<br>7.3.1<br>7.3.2<br>7.3.3<br>7.3.4                                 | Meddelelser<br>Oversigt over advarsler<br>Afslutning af advarsler<br>Oversigt over påmindelser<br>Afslutning af påmindelser                                               | 16<br>16<br>17<br>17<br>17                                |
| <b>8</b><br>8.1<br>8.2<br>8.3<br>8.4<br>8.5<br>8.6<br>8.7<br>8.8<br>8.9 | Udstyr<br>Dørhylder<br>Hylder<br>Delbar hylde*<br>VarioSafe *<br>Skuffer<br>Dæksel EasyFresh-Safe<br>Fugtighedsregulering<br>Udtrækshylde med flaskekurv*<br>Flaskeholder | <b>17</b><br>21<br>21<br>22<br>24<br>25<br>25<br>26<br>26 |
| <b>9</b><br>9.1<br>9.2<br>9.3<br>9.4                                    | Service<br>FreshAir-aktivkulfilter<br>Adskillelse/montering af udtrækssystemer<br>Afrimning af apparatet<br>Rengøring af skabet                                           | <b>27</b><br>27<br>27<br>28<br>28                         |
| <b>10</b><br>10.1<br>10.2<br>10.3<br>10.4<br>10.5                       | Kundeservice<br>Tekniske data<br>Driftslyde<br>Teknisk fejl<br>Kundeservice<br>Typeskilt                                                                                  | 28<br>29<br>29<br>30<br>30                                |
| 11                                                                      | Sæt ud af drift                                                                                                    | 30                                                        |
| <b>12</b><br>12.1<br>12.2                                               | <b>Bortskaffelse</b><br>Forberedelse af apparatet til bortskaffelse<br>Miljøvenlig bortskaffelse af apparatet                                                             | <b>31</b><br>31<br>31                                     |

Producenten arbejder løbende på at videreudvikle alle typer og modeller. Derfor beder vi om din forståelse for, at vi er nødt til at forbeholde os ret til ændringer hvad angår form, udstyr og teknik.

| Symbol | Forklaring                                                                                                    |  |  |  |
|--------|----------------------------------------------------------------------------------------------------|--|--|--|
|        | Læs vejledningen<br>Få at lære alle fordelene ved dit nye apparat at<br>kende bedes du læse henvisningerne i denne<br>vejledning grundigt igennem.                                                                                                    |  |  |  |
|        | Yderligere oplysninger findes på internettet<br>Den digitale vejledning med supplerende<br>oplysninger og på flere sprog kan findes online<br>ved hjælp af QR-koden på forsiden af vejled-<br>ningen eller ved at angive servicenummeret på<br>home.liebherr.com/fridge-manuals.<br>Servicenummeret kan findes på typeskiltet: |  |  |  |

| Symbol                                                                                                    | Forklaring                                                                                                    |  |  |  |
|----------------------------------------------------------------------------------------------------|----------------------------------------------------------------------------------------------------|--|--|--|
| Kontrollér apparatet<br>Kontrollér alle dele for transportskac<br>Henvend dig til forhandleren eller kundeserv<br>i tilfælde af klager. |                                                                                                    |  |  |  |
| *                                                                                                    | Afvigelser<br>Vejledningen gælder for flere modeller, derfor<br>kan forekomme afvigelser. Afsnit, der kun<br>gælder for bestemte enheder, er mærket med<br>en stjerne (*). |  |  |  |
| $\land$                                                                                                    | Handlingsanvisninger og handlingsresultater<br>Handlingsanvisninger er mærket med ▶.<br>Handlingsresultater er mærket med en ▷.                                            |  |  |  |
|                                                                                                    | <b>Videoer</b><br>Du kan finde videoer om apparaterne på<br>YouTube-kanalen hos Liebherr-Hausgeräte.                                                                       |  |  |  |

#### Open-Source-licenser:

Enheden indeholder softwarekomponenter, der bruger open source-licenser. Information om anvendte open-Source-licenser kan hentes hér: home.liebherr.com/ open-source-licences

Denne brugervejledning gælder for:

| R / RD | 42 / 46 / 50 / 52 |
|--------|-------------------|
| К      | 46 / 52           |
| SR     | 52                |

# 1 Oversigt over apparatet

# 1.1 Leveringsomfang

Kontrollér alle dele for transportskader. Hvis du har nogen klager, skal du kontakte forhandleren eller kundeservice. (se 10.4 Kundeservice)

Leveringen omfatter følgende dele:

- Gulvmodel
- Udstyr (afhængigt af model)
- Monteringsmateriale (afhængigt af model)
- "Quick Start Guide"
- "Installation Guide"
- Servicebrochure

# **1.2** Oversigt over apparat og udstyr

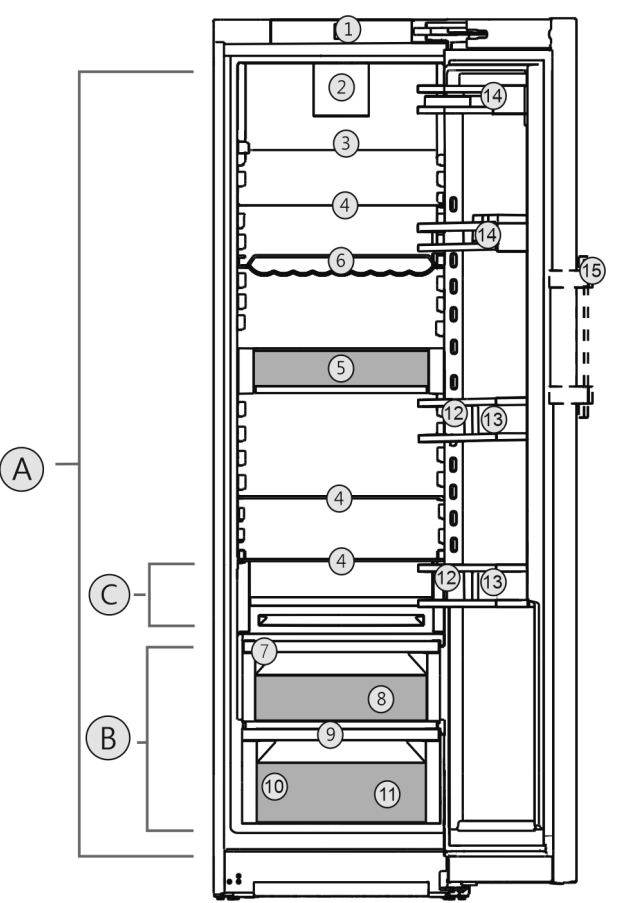

Fig. 1 Vejledende visning

#### Temperaturområde

- (A) Køledel(C) Koldeste zone
- **(B)** EasyFresh

Udstyr

- ste zone
- (1) Betjeningselementer
- (2) Ventilator med
- FreshAir aktiv kulfilter
- (11) Grøntsagsskuffe\* (12) Flaskehylde\*

(13) Flaskeholder

(15) Håndtagsgreb\*

(14) Opbevaring af konserves

(9) Afløbsåbning

(10) Typeskilt

- (3) Delbar hylde\*(4) Hylde
- (5) VarioSafe\*
- (6) Flaskehylde\*
- (7) Dæksel EasyFresh-safe
- (8) EasyFresh-safe
- Bemærk
- Hylder, skuffer eller kurve er ved leveringen anbragt således, at der opnås en optimal energieffektivitet. Ændringer af placeringen inden for de pågældende positioneringsmuligheder, f.eks. for hylderne i køledelen, påvirker dog ikke energiforbruget.

# **1.3 SmartDevice**

SmartDevice er netværksløsningen til dit køleapparat.

Hvis dit apparat er egnet eller forberedt til SmartDevice, kan du nemt og bekvemt integreret dit apparat i dit WLAN-net. Med SmartDevice-appen kan du betjene dit apparat via en mobil slutenhed. I SmartDevice-appen har du mulighed for at udføre ekstra funktioner og indstillinger.

# Generelle sikkerhedshenvisninger

til SmartDevice:

Apparat forberedt Dit apparat er forberedt til at blive anvendt med SmartDeviceBox. Du skal først købe og installere SmartDeviceBox. Du skal downloade SmartDevice-appen for at forbinde dit apparat med WLAN-nettet.

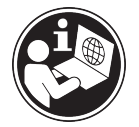

Flere oplysninger smartdevice.liebherr.com om SmartDevice:

Smart- home.liebherr.com/shop/de/deu/

Køb DeviceBox i Liebherr-Hausgeräte-butikken:

smartdevicebox.html

Download appen SmartDevice:

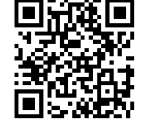

Efter installationen og konfigurationen af SmartDevice-appen kan du integrere dit apparat vha. Smart-Device-appen og apparatfunktionen WLAN (se WLAN) i dit WLAN-net.

#### Bemærk

SmartDevice-funktionen er ikke tilgængelig i følgende lande: Rusland, Hviderusland, Kasakhstan. Du kan ikke bruge SmartDeviceBox.

# 1.4 Skabets anvendelsesområde

## Bestemmelsesmæssig anvendelse

Skabet er udelukkende egnet til køling af fødevarer i husholdninger eller i husholdningslignende omgivelser. Hertil hører eksempelvis

- personalekøkkener, pensionater med servering af morgenmad,
- til brug for gæster på landsteder, hoteller, moteller og andre steder med overnatning,
- til catering eller anden engrosvirksomhed.

Skabet er ikke egnet til indfrysning af fødevarer.

Skabet er ikke beregnet til at blive anvendt til indbygning.

Al anden anvendelse er ikke tilladt.

## Sandsynlig forkert anvendelse

Følgende anvendelse er udtrykkeligt forbudt:

Opbevaring og køling af medikamenter, laboratoriepræparater blodplasma, eller lignende stoffer og produkter i henhold til bekendtgørelsen 2007/47/EF om medicinsk udstyr

- Anvendelse i områder med eksplosionsrisiko

Misbrug af skabet kan medføre, at de opbevarede varer beskadiges eller fordærves.

## Klimaklasser

Skabet er alt efter klimaklasse beregnet til brug ved begrænset omgivende temperatur. Klimaklassen, som dit skab er omfattet af, er trykt på typeskiltet.

## Bemærk

▶ For at sikre en problemfri funktion skal de angivne omgivende temperaturer overholdes.

| Klimaklasse | For en omgivende temperatur fra |
|-------------|---------------------------------|
| SN          | 10 °C til 32 °C                 |
| N           | 16 °C til 32 °C                 |
| ST          | 16 °C til 38 °C                 |
| Т           | 16 °C til 43 °C                 |
| SN-ST       | 10 °C til 38 °C                 |
| SN-T        | 10 °C til 43 °C                 |

# 1.5 Konformitet

Kølemiddelkredsløbets tæthed er kontrolleret. Apparatet opfylder de gældende sikkerhedsbestemmelser samt de tilhørende forskrifter.

EU-overensstemmelseserklæringens fuldstændige tekst kan findes på følgende internetadresse: www.Liebherr.com

# 1.6 SVHC-stoffer i henhold til REACHforordningen

Med det efterfølgende link kan du kontrollere. om dit apparat indeholder SVHC-stoffer i henhold til REACH-forordningen: home.liebherr.com/de/deu/de/ liebherr-erleben/nachhaltigkeit/umwelt/scip/scip.html

# 1.7 EPREL-database

Fra den 1. marts 2021 kan oplysningerne om mærkningen af energiforbruget og økodesign-kravene findes i den europæiske produktdatabase (EPREL). Du finder produktdatabasen under følgende link: https://eprel.ec.europa.eu/. Her opfordres du til at indtaste modelidentifikationen. Modelidentifikationen findes på typeskiltet.

# **1.8 Reservedele**

Tilgængeligheden af reservedele til udstyrets funktionsdele og lagerdele er 15 år.

# 2 Generelle sikkerhedshenvisninger

Opbevar denne brugsanvisning sikkert, så du altid kan slå op i den, når du får brug for det.

Hvis du giver apparatet videre, skal du også give brugsanvisningen med til den efterfølgende ejer.

Læs denne brugsanvisning, før apparatet tages i brug, så det kan benyttes korrekt og sikkert. Følg altid de deri angivne anvisninger, sikkerhedshenvisninger og advarselshenvisninger. De er vigtige, så du altid kan installere og anvende apparatet sikkert og problemfrit.

# Farer for brugeren:

 Denne enhed kan bruges af børn og af personer med begrænsede fysiske, sensoriske eller psykiske evner eller manglende erfaring og viden, hvis de overvåges eller har modtaget instruktioner om, hvordan enheden skal bruges, og forstår de farer, der kan opstå i denne forbindelse.

Enheden er ikke legetøj for børn. Rengøring og brugervedligeholdelse må ikke udføres af børn uden opsyn. Børn fra 3-8 år må tage ting ud af og sætte ting ind i enheden. Børn under 3 år skal holdes væk fra enheden, hvis de ikke er under konstant opsyn.

- Der skal være nem adgang til stikdåsen, så apparatet hurtigt kan afbrydes fra strømmen i tilfælde af en nødsituation. Den skal befinde sig uden for apparatets bagsideområde.
- Tag altid fat i stikket, når skabet skal afbrydes fra elnettet. Træk ikke i ledningen.
- I tilfælde af fejl trækkes stikket ud eller sikringen frakobles.
- Ledningen må ikke beskadiges. Skabet må ikke bruges med defekt ledning.
- Reparationer og indgreb på apparatet må kun udføres af kundeservice eller andet dertil uddannet fagpersonale.
- Skabet må kun monteres, tilsluttes og bortskaffes i henhold til oplysningerne i anvisningen.

# Fare for brand:

- Det anvendte kølemiddel (angivelser på typeskiltet) er miljøvenligt, men brandbart. Udslippende kølemiddel kan antænde.
  - Kølekredsløbets rørledninger må ikke beskadiges.
  - Håndter ikke tændingskilder i skabets indre.
  - Inde i skabet må der ikke bruges elektriske apparater (f.eks. damprengøringsapparater, varmeapparater, ismaskiner osv.).
  - Hvis kølemiddel strømmer ud: Åben ild eller antændelseskilder i nærheden

af udstrømningsstedet fjernes. Udluft rummet godt. Kontakt en servicetekniker.

- Opbevar ingen eksplosive stoffer eller spraydåser med brændbare drivgasser som f. eks. butan, propan, pentan osv. i skabet. Sådanne spraydåser kan kendes på den påtrykte oplysning om indholdsstofferne eller et flammesymbol. Gasser, som eventuelt slipper ud, kan antændes gennem elektriske komponenter.
- Tændte stearinlys, lamper og andre genstande med åben flamme skal holdes væk fra apparatet, så de ikke sætter apparatet i brand.
- Drikkevarer med alkohol eller beholdere med andet alkohol skal opbevares godt tillukket. Alkohol, som eventuelt slipper ud, kan antændes gennem elektriske komponenter.

# Fare for at falde ned eller vælte:

 Sokkeler, skuffer, døre osv. må ikke benyttes som trin og man må ikke støtte sig til dem. Dette gælder især for børn.

# Fare for levnedsmiddelforgiftning!

- Spis ikke nogen fødevarer, som er blevet opbevaret i for lang tid.

## Fare for forfrysninger, fornemmelse af følelsesløshed og smerter:

Undgå vedvarende hudkontakt med kolde overflader eller køle-/frysevarer, eller træf beskyttelsesforanstaltninger, f.eks. ved at anvende handsker.

# Fare for kvæstelser og beskadigelser:

- Varm damp kan medføre skoldninger. Til afrimning må der ikke benyttes elektriske varme- eller damprenseapparater, åben ild eller afisningsspray.
- Benyt ikke skarpe genstande til fjernelse af is.

# Fare for klemning:

 Tag ikke fat om hængslet, når døren åbnes og lukkes. Fingrene kan komme i klemme.

# Symboler på skabet:

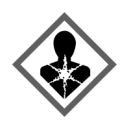

Symbolet kan være anbragt på kompressoren. Det refererer til olien i kompressoren og gør opmærksom på følgende fare: Kan være dødeligt, hvis det indtages eller kommer ind i luftvejene. Denne information har kun betydning ved bortskaffelsen. Ved normal anvendelse er der ingen fare.

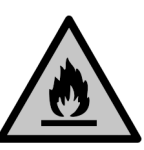

Symbolet findes på kompressoren og angiver faren for brandfarlige stoffer. Mærkaten må ikke fjernes.

# Sådan fungerer Touch-displayet

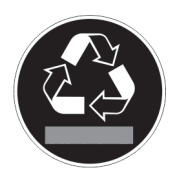

Denne eller en lignende mærkat kan findes på bagsiden af apparatet. Den henviser til, at der findes vakuumisoleringspaneler (VIP) eller perlitpaneler i døren og/eller i huset. Denne henvisning er kun relevant under bortskaffelsen. Mærkaten må ikke fjernes.

Overhold advarselshenvisningerne og de andre specifikke henvisninger i de andre kapitler:

| $\triangle$ | FARE      | Gør opmærksom på en umiddel-<br>bart farlig situation, som har<br>døden eller alvorlige kvæstelser til<br>følge, når den ikke undgås. |  |  |
|-------------|-----------|----------------------------------------------------------------------------------------------------|--|--|
|             | ADVARSEL  | Gør opmærksom på en farlig situa-<br>tion, som kan have døden eller<br>alvorlige kvæstelser til følge, når<br>den ikke undgås.        |  |  |
| $\triangle$ | FORSIGTIG | Gør opmærksom på en farlig situa-<br>tion, som kan have lettere eller<br>større kvæstelser til følge, når den<br>ikke undgås.         |  |  |
|             | VIGTIGT   | Gør opmærksom på en farlig situa-<br>tion, som kan have materielle<br>skader til følge, når den ikke<br>undgås.                       |  |  |
|             | Bemærk    | Angiver nyttige henvisninger og<br>tips.                                                                                              |  |  |

# 3 Sådan fungerer Touch-displayet

Du betjener apparatet med Touch-displayet. Brug Touchdisplayet (i det følgende kaldet displayet) til at vælge apparatets funktioner ved at trykke på symboler. Hvis du ikke udfører en handling på displayet i 10 sekunder, springer visningen enten tilbage til den overordnede menu eller direkte til statusvisningen.

# 3.1 Navigation og symbolforklaring

Illustrationerne bruger forskellige symboler til at navigere på displayet. Følgende tabel beskriver disse symboler.

| Symbol | Beskrivelse                                                                                       |  |
|--------|---------------------------------------------------------------------------------------------------|--|
|        | <b>Tryk på navigationspilen Frem:</b><br>Naviger én videre i menuen.                              |  |
|        | <b>Tryk på navigationspilen<br/>Tilbage:</b><br>Gå én tilbage i menuen.                           |  |
|        | <b>Tryk gentagne gange på navi-<br/>gationspilen:</b><br>Gå til den ønskede funktion i<br>menuen. |  |
|        | <b>Tryk på bekræftelsessym-<br/>bolet:</b><br>Aktivér/deaktivér funktion.<br>Åbn undermenuen.     |  |

| Symbol                                  | Beskrivelse                                                                                                    |
|-----------------------------------------|----------------------------------------------------------------------------------------------------|
| Back                                    | Tryk på bekræftelsessym-<br>bolet samtidig med symbolet<br>Tilbage:<br>Gå ét menuniveau tilbage.                                                                                                    |
| ♥<br>©                                  | <b>Pil med ur:</b><br>Det tager mere end<br>10 sekunder, før følgende<br>visning fremgår af displayet.                                                                                                    |
| ▶ ▶ ▶<br>2s 5s 10s                      | <b>Pil med tidsangivelse:</b><br>Det tager det angivne tidsrum,<br>før følgende visning fremgår af<br>displayet.                                                                                                    |
|                                         | Åbn symbolet "Indstillings-<br>menu":<br>Gå til indstillingsmenuen, og<br>åbn indstillingsmenuen.<br>Om nødvendigt: Gå til den<br>ønskede funktion i indstillings-<br>menuen.<br>(se 3.2.1 Åbn indstillings-<br>menuen) |
|                                         | Åbn symbolet "Avanceret<br>menu":<br>Gå menuen Avanceret, og åbn<br>menuen Avanceret.<br>Om nødvendigt: Gå til den<br>ønskede funktion i menuen<br>Avanceret.<br>(se 3.2.2 Åbn menuen Avan-<br>ceret)                   |
| Ingen handling inden for<br>10 sekunder | Hvis du ikke udfører en hand-<br>ling på displayet i 10 sekunder,<br>springer visningen enten<br>tilbage til den overordnede<br>menu eller direkte til statusvis-<br>ningen.                                            |
| Åbn døren, og luk den<br>igen           | Hvis du åbner døren og lukker<br>den igen med det samme,<br>springer displayet tilbage til<br>statusvisningen.                                                                                                    |

Bemærk: Illustrationer af displayet vises på engelsk.

# 3.2 Menuer

Apparatets funktioner er opdelt i forskellige menuer.

| Menu                  | Beskrivelse                                                                                                    |
|-----------------------|----------------------------------------------------------------------------------------------------|
| Hovedmenu             | Når du tænder for apparatet, befinder du<br>dig automatisk i hovedmenuen.                                                 |
|                       | Herfra kan du gå til apparatets vigtigste<br>funktioner, indstillingsmenuen og den<br>avancerede menu.                    |
| کی<br>Settings        | Indstillingsmenuen indeholder yderligere<br>funktioner til indstilling af apparatet.<br>(se 3.2.1 Åbn indstillingsmenuen) |
| Indstillings-<br>menu |                                                                                                    |

| Menu                  | Beskrivelse                                                                                                    |
|-----------------------|----------------------------------------------------------------------------------------------------|
| Menuen Avan-<br>ceret | Den avancerede menu indeholder særlige<br>funktioner til indstilling af apparatet.<br>Adgang til den avancerede menu er<br>beskyttet af den numeriske kode <b>151</b> .<br>(se 3.2.2 Åbn menuen Avanceret) |

# 3.2.1 Åbn indstillingsmenuen

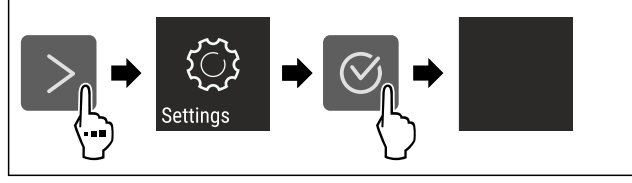

Fig. 2 Vejledende illustration

- ▶ Udfør handlingerne som vist på illustrationen.
- ▷ Indstillingsmenuen åbnes.
- Om nødvendigt: Gå til den ønskede funktion.

# 3.2.2 Åbn menuen Avanceret

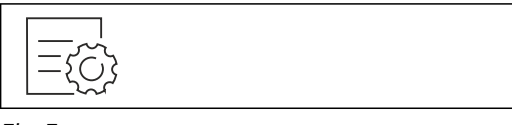

Fig. 3

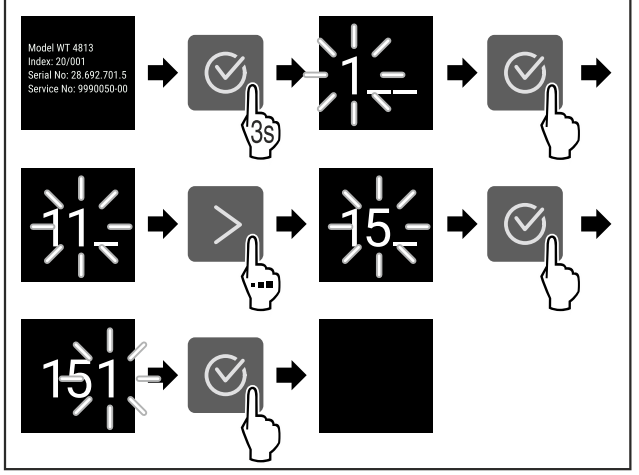

*Fig. 4 Vejledende illustration, adgang med numerisk kode* **151** 

- ▶ Udfør handlingerne som vist på illustrationen.
- ⊳ Udvidet menu er åbnet.
- Om nødvendigt: Gå til den ønskede funktion.

# 3.3 Dvaletilstand

Hvis du ikke berører displayet i 1 minut, skifter displayet til dvaletilstand. I dvaletilstand er visningens lysstyrke dæmpet.

# 3.3.1 Afslut dvaletilstand

- ▶ Tryk på en vilkårlig navigationstast.
- ▷ Dvaletilstand afsluttes.

# 4 Idriftsættelse

# **4.1** Tilkobling af apparatet (første ibrugtagning)

Kontrollér, at følgende forudsætninger er opfyldt:

- Apparatet er opstillet og tilsluttet i overensstemmelse med monteringsvejledningen.
- Alt tape, klæbe- og beskyttelsesfolier samt transportsikringer i og på apparatet er fjernet.
- Alt reklamemateriale er fjernet fra skufferne.
- Touch-displayets funktionsmåde er kendt. (se 3 Sådan fungerer Touch-displayet)

#### Tænd for apparatet via Touch-displayet:

- Når displayet er i dvaletilstand: Tryk kortvarigt på displayet.
- Udfør handlingerne som vist på illustrationen.

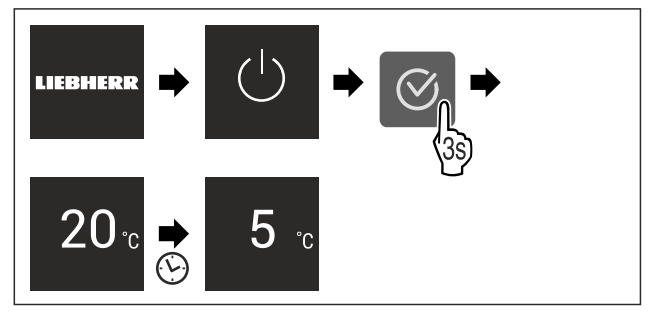

- Fig. 5 Vejledende illustration
- $\triangleright$  Statusdisplayet fremkommer.
- Apparatet køler til den fabriksindstillede måltemperatur.
   Apparatet starter i demotilstand (statusvisning med DEMO vises): Når apparatet starter i demotilstand, kan du
- DEMO vises): Nar apparatet starter i demotilstand, kan du deaktivere denne tilstand inden for de næste 5 minutter. (se Demotilstand)

#### Yderligere oplysninger:

 Sådan tages SmartDevice i brug. (se 1.3 SmartDevice) og (se WLAN)

#### Bemærk

#### Producenten anbefaler:

- Ilægning af fødevarer: Vent ca. 6 timer, indtil den indstillede temperatur er nået.
- Se bemærkninger vedrørende opbevaring. (se 5.1 Henvisninger angående opbevaring)

#### Bemærk

Du kan købe tilbehør i Liebherr-Hausgeräte-butikken på home.liebherr.com/shop/de/deu/zubehor.html.

# 5 Opbevaring

# 5.1 Henvisninger angående opbevaring

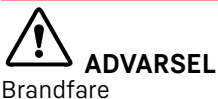

 Undlad at bruge elektriske apparater i apparatets levnedsmiddelområde, såfremt disse ikke anbefales af producenten.

#### Bemærk

Energiforbruget stiger, og køleeffekten reduceres, hvis ventilationen er utilstrækkelig.

► Hold altid luftslidsen fri.

Overhold følgende opbevaringsspecifikationer:

- Hold luftåbningerne på ventilatoren fri.
- Emballer eller overdæk fødevarer, der let optager eller afgiver lugt eller smag, i lukkede beholdere.
- Emballer råt kød eller rå fisk i rene, lukkede beholdere. Dermed forhindres det, at kød eller fisk kommer i kontakt med andre fødevarer eller drypper på dem.
- Opbevar væsker i lukkede beholdere.
- Opbevar fødevarer med afstand, så der er en god luftcirkulation.
- Opbevar fødevarer som angivet på emballagen.
- Hold altid øje med Bedst før-datoen, der er angivet på emballagen.

#### Bemærk

Hvis disse anvisninger ikke følges, kan det medføre, at fødevarer fordærves.

# 5.2 Kølesektion

Luftcirkulationen i apparatet indstiller forskellige temperaturzoner. Du kan finde de forskellige temperaturzoner i oversigten over apparat og udstyr. (se 1.2 Oversigt over apparat og udstyr)

## 5.2.1 Placering af fødevarer

- Øverste område og dør: Opbevaring af smør, ost, konserves og tuber.
- Koldeste temperaturzone: Opbevaring af letfordærvelige fødevarer såsom færdigretter, kød og pålægsprodukter.
- Nederste hylde: Opbevaring af råt kød eller rå fisk.

# 5.3 EasyFresh 🖒 🥖 🞯

EasyFresh er egnet til uindpakkede fødevarer som frugt og grønt.

Luftfugtigheden i rummet afhænger af kølevarernes fugtindhold samt, hvor ofte apparatet åbnes. Du kan justere luftfugtigheden. (se 8.7 Fugtighedsregulering)

# 5.3.1 Placering af fødevarer

- Opbevaring af uemballerede frugter og grøntsager. Hvis luftfugtigheden er for høj:
- ► Juster luftfugtigheden. (se 8.7 Fugtighedsregulering)

# 5.4 Opbevaringstider

De angivne opbevaringstider er vejledende.

Ved fødevarer med angivelse af minimumholdbarheden er det altid den dato, der er angivet på emballagen, der gælder.

# 5.4.1 Køledel

Det er minimumholdbarhedsdatoen på emballagen, der gælder.

# 6 Energibesparelse

- Sørg altid for god ventilation og udluftning. Tildæk ikke ventilationsåbninger eller -gitre.
- Hold altid ventilatorens luftslids fri.
- Opstil ikke apparatet i områder med direkte sollys eller ved siden af varmeapparater el.lign.
- Hvis man opstiller apparatet lige ved siden af en ovn, kan energiforbruget stige minimalt. Dette afhænger af ovnens brugsvarighed og -intensitet.
- Energiforbruget afhænger af betingelserne på brugsstedet, f.eks. af den omgivende temperatur

(se 1.4 Skabets anvendelsesområde) . Ved en varmere, omgivende temperatur kan energiforbruget øges. Åbn skabet i kortest mulige tid.

- Jo lavere temperaturen er indstillet, desto højere bliver energiforbruget.
- Placering af fødevarer sorteret: home.liebherr.com/food.
- Alle fødevarer pakkes godt ind og opbevares tildækket. Dannelse af rim undgås.
- Tag kun fødevarer ud så længe som nødvendigt, så de ikke varmes for meget op.
- Varme retter lægges i: De skal afkøles til stuetemperatur forinden.
- Anvend HolidayMode ved længere tids (se HolidayMode) ferie.

# 7 Betjening

# 7.1 Betjeningselementer og displayelementer

## 7.1.1 Status-visning

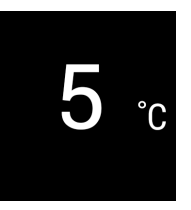

Fig. 6

(1) Temperaturvisning køledel

Status-visningen viser den indstillede temperatur. Det er startvisningen. Derfra kan der navigeres til funktionerne og indstillingerne.

# 7.1.2 Symboler

Symbolerne informerer om skabets aktuelle tilstand.

Symbol Skabets tilstand

(|)

Standby

Der er slukket for skabet eller temperaturzonen.

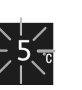

#### Blinkende tal

Skabet kører. Temperaturangivelsen blinker, indtil den indstillede værdi er nået.

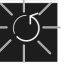

#### Blinkende symbol

Skabet kører. Der udføres indstillinger.

**Bjælken bygges op** Funktionen aktiveres.

# 7.2 Apparatets funktioner

## 7.2.1 Bemærkninger om apparatets funktioner

Apparatets funktioner er fabriksindstillet for at sikre, at apparatet er fuldt funktionsdygtigt.

Før du ændrer, aktiverer eller deaktiverer apparatets funktioner, skal du kontrollere, at følgende forudsætninger er opfyldt:

- Du har læst og forstået beskrivelserne af, hvordan displayet fungerer. (se 3 Sådan fungerer Touch-displayet)
- Du er blevet fortrolig med apparatets betjenings- og visningselementer.

# Slukning og tænding af apparatet

Med denne funktion kan man slukke og tænde hele apparatet.

#### Slukning af apparat

Når man slukker for apparatet, gemmes tidligere foretagne indstillinger.

Kontrollér, at følgende forudsætninger er opfyldt:

□ Handlingsinstruktioner (se 11 Sæt ud af drift) er udført.

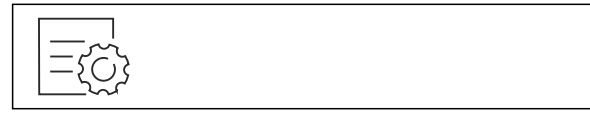

Fig. 7

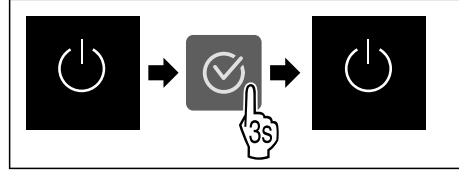

Fig. 8

- Udfør handlingerne som vist på illustrationen.
- ⊳ Apparat er slukket.
- Der vises et standby-symbol på displayet.
   Display bliver sort.

#### Tænding af apparat

Når displayet er i dvaletilstand:

Tryk på en vilkårlig navigationstast.

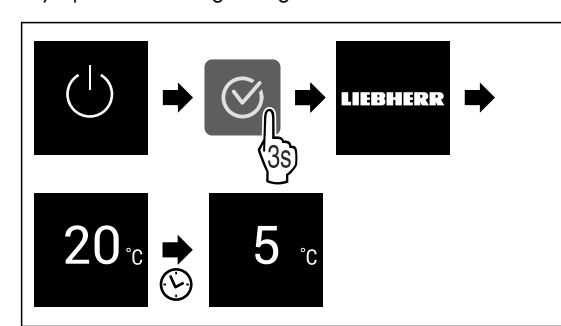

Fig. 9 Vejledende illustration

- Udfør handlingerne som vist på illustrationen. Hvis apparatet starter i demotilstand:
- Deaktiver demotilstand. (se Deaktivering af demotilstand)
   Apparat er tændt.
- > Tidligere foretagne indstillinger gendannes.
- > Apparat køler til indstillet måltemperatur.

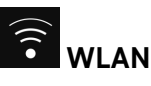

Brug denne funktion til at slutte apparatet til Wi-Fi. Du kan derefter betjene det via SmartDevice-appen på en mobilenhed. Du kan også bruge denne funktion til at afbryde eller nulstille Wi-Fi-forbindelsen.

Hvis du vil oprette forbindelse til et Wi-Fi-netværk, skal du bruge SmartDeviceBox.

Yderligere oplysninger om SmartDevice: (se 1.3 SmartDevice)

#### Bemærk

SmartDevice-funktionen er ikke tilgængelig i følgende lande: Rusland, Hviderusland, Kasakhstan. Du kan ikke bruge SmartDeviceBox.

#### Oprettelse af forbindelse til et Wi-Fi-netværk første gang

Kontrollér, at følgende forudsætninger er opfyldt:

- □ SmartDeviceBox er købt og sat i. (se 1.3 SmartDevice)
- SmartDevice-appen er installeret (se apps.home.liebherr.com).
- Registreringen i SmartDevice-appen er afsluttet.

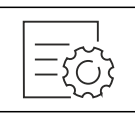

Fig. 10

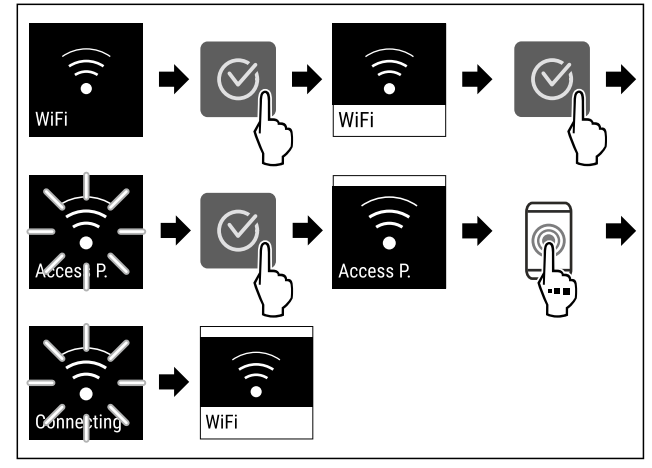

Fig. 11

- ▶ Udfør handlingerne som vist på illustrationen.
- $\triangleright$  Forbindelsen er etableret.

#### Afbrydelse af WLAN-forbindelsen

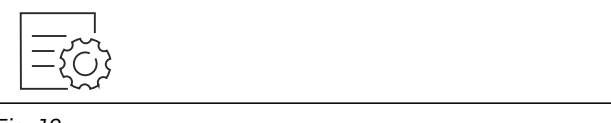

Fig. 12

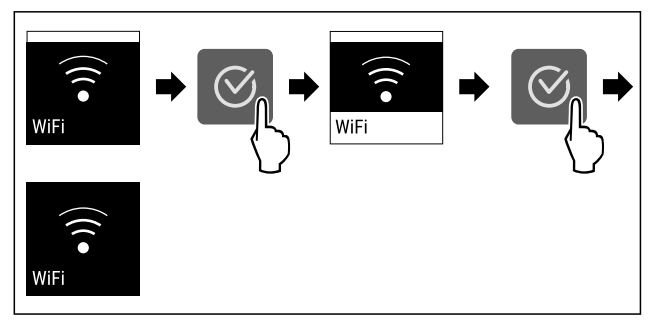

#### Fig. 13

- Udfør handlingerne som vist på illustrationen.
- $\triangleright$  Forbindelsen er afbrudt.

#### Nulstilling af WLAN-forbindelsen

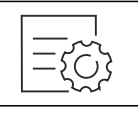

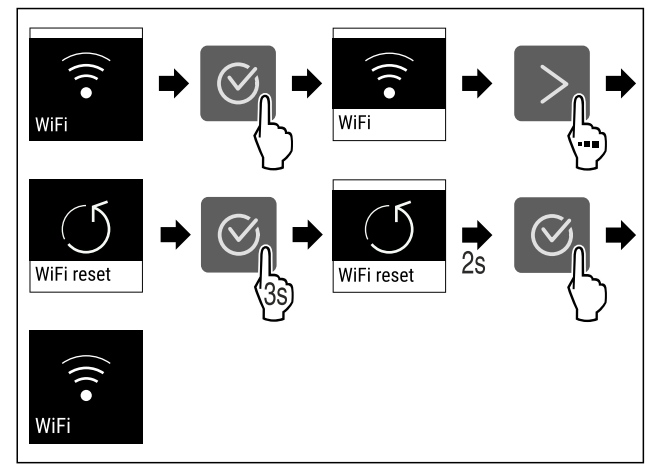

## Fig. 15

- ▶ Udfør handlingerne som vist på illustrationen.
- ▷ Wi-Fi-forbindelse og andre Wi-Fi-indstillinger nulstilles til fabriksindstillingen.

#### Se oplysninger om Wi-Fi-forbindelsen

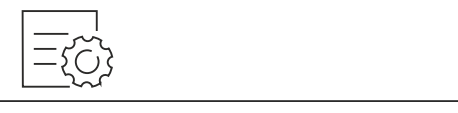

Fig. 16

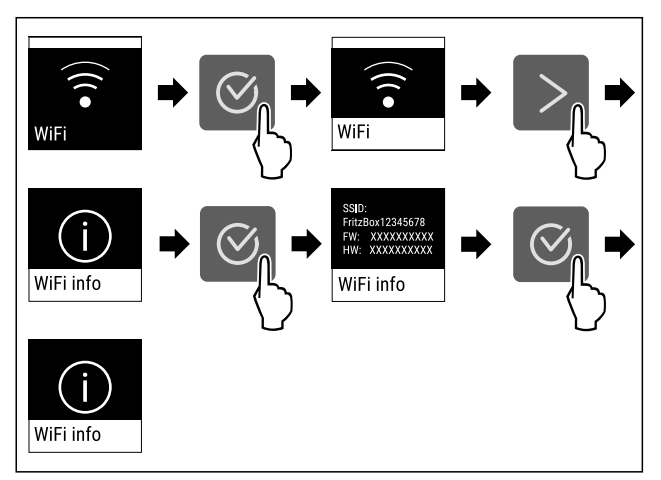

#### Fig. 17

▶ Udfør handlingerne som vist på illustrationen.

#### 5 ° Temperatur

Brug denne funktion til at indstille temperaturen.

Temperaturen afhænger af følgende faktorer:

- Hvor ofte døren åbnes
- Hvor lang tid døren er åben
- Rumtemperaturen på opstillingsstedet
- Typen, temperaturen og mængden af fødevarer

| Temperaturzone  | Fabriksind-<br>stillet tempe-<br>ratur | Anbefalet<br>ling | indstil- |
|-----------------|----------------------------------------|-------------------|----------|
| 5 ° kølesektion | 5 °C                                   | 4 °C              |          |

#### Temperaturindstilling

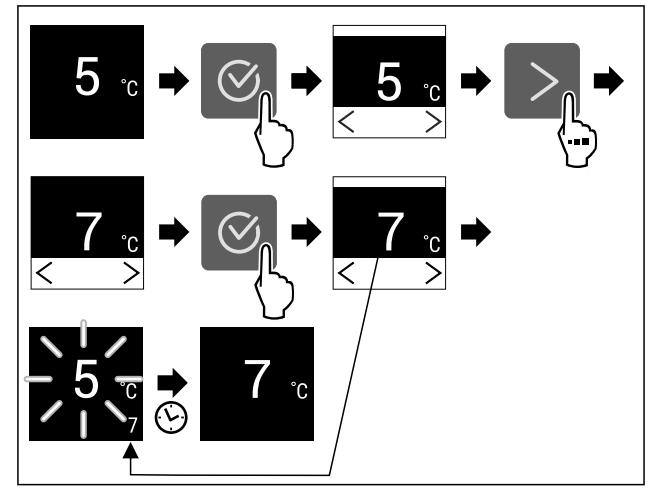

Fig. 18 Vejledende illustration

- ▶ Udfør handlingerne som vist på illustrationen.
- > Temperatur er indstillet.

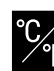

# E Temperaturenhed

Brug denne funktion til at indstille temperaturenheden. Du kan indstille grader i Celsius eller Fahrenheit som temperaturenhed.

#### Indstilling af temperaturenhed

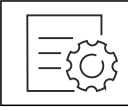

Fig. 19

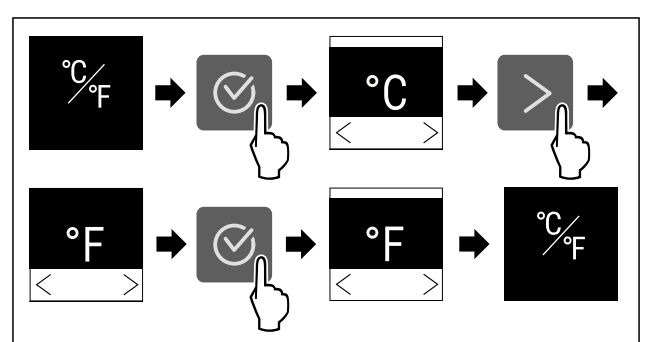

Fig. 20 Vejledende illustration: Skift fra grader i Celsius til grader i Fahrenheit.

- Udfør handlingerne som vist på illustrationen.
- > Temperaturenhed er indstillet.

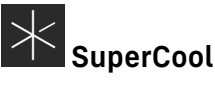

Med denne funktion aktiverer eller deaktiverer man Super-Cool. Når man aktiverer SuperCool, forstærker apparatet køleeffekten. Dermed kan man opnå lavere køletemperaturer. Man kan aktivere SuperCool, hvis større mængder fødevarer skal afkøles hurtigt.

Når funktionen er aktiv, kører apparatet med højere effekt. Herved kan apparatets driftsstøj være midlertidigt højere, og energiforbruget stiger.

#### Aktivering af SuperCool

Tidspunkt for aktivering af funktionen:

- Hvis der skal opbevares friske fødevarer i kølesektionen: Aktiver funktionen, når du lægger fødevarerne ind.

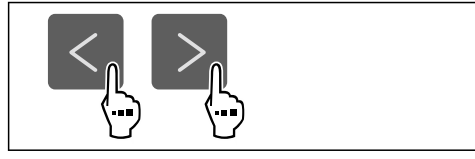

#### Fig. 21

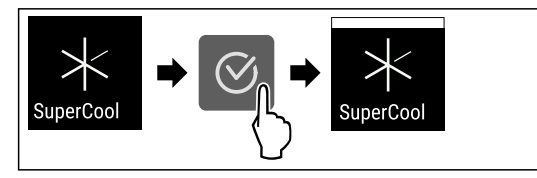

#### Fig. 22

- Udfør handlingerne som vist på illustrationen.
- ▷ SuperCool er aktiveret.

## Deaktivering af SuperCool

SuperCool deaktiveres automatisk efter 18 timer. Man kan dog også altid deaktivere SuperCool manuelt:

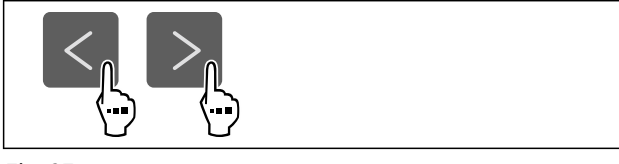

## Fig. 23

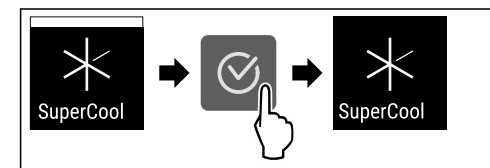

#### Fig. 24

- Udfør handlingerne som vist på illustrationen.
- ▷ SuperCool er deaktiveret.
- ▷ Apparat fortsætter i normaldrift.
- ▷ Apparat køler til den tidligere indstillede temperatur.

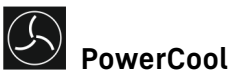

Med denne funktion aktiverer eller deaktiverer du Power-Cool. PowerCool sørger for optimal temperatur-lagdeling til køling af fødevarerne.

Funktionen relaterer til køledelen.

#### Anvendelse:

- ved høj rumtemperatur (fra ca. 35 °C)
- ved høj luftfugtighed, f.eks. om sommeren
- ved opbevaring af fugtige varer for at undgå, at der dannes kondens i det indre rum

#### Bemærk

Ventilatoren kan også køre med deaktiveret funktion. Dette sikrer optimal temperaturfordeling i apparatet.

Når funktionen er aktiv, kører apparatet med højere effekt. Herved kan apparatets driftsstøj være midlertidigt højere, og energiforbruget stiger.

#### Aktivering af PowerCool

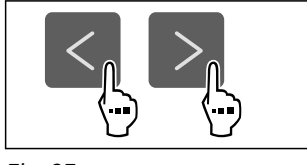

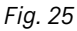

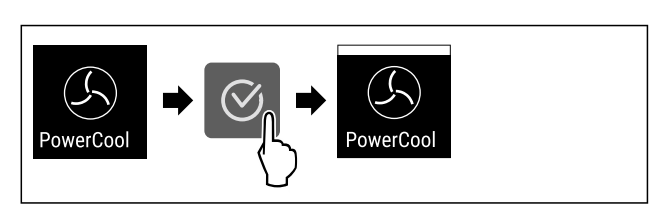

#### Fig. 26

Udfør handlingerne som vist på illustrationen.
 PowerCool er aktiveret.

# Deaktivering af PowerCool

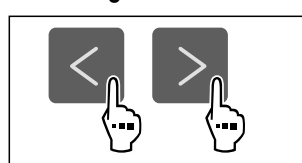

#### Fig. 27

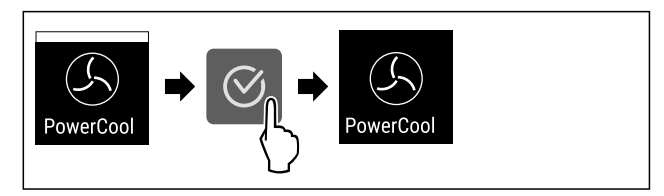

Fig. 28

- Udfør handlingerne som vist på illustrationen.
- ▷ PowerCool er deaktiveret.

# PartyMode \*

Med denne funktion aktiverer eller deaktiverer du Party-Mode. PartyMode aktiverer diverse funktioner, der er praktiske i forbindelse med fester.

PartyMode aktiverer følgende funktioner:

- SuperCool (se SuperCool)

Du kan indstille alle anførte funktioner individuelt og fleksibelt. Når du deaktiverer PartyMode, annulleres alle ændringer.

Når funktionen er aktiv, kører apparatet med højere effekt. Herved kan apparatets driftsstøj være midlertidigt højere, og energiforbruget stiger.

#### Aktivering af PartyMode

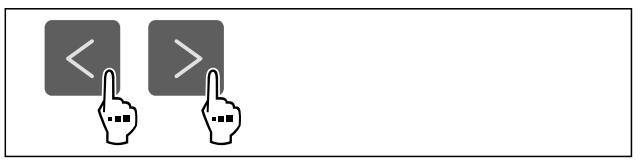

Fig. 29

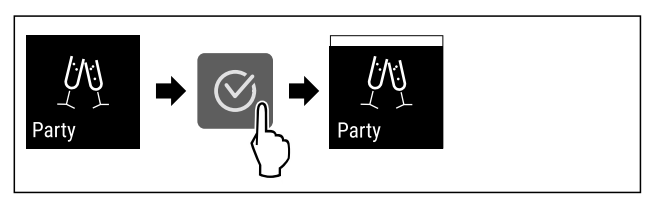

#### Fig. 30

- ▶ Udfør handlingerne som vist på illustrationen.
- ▷ PartyMode og de tilhørende funktioner er aktiveret.
- Den aktuelle temperatur blinker, indtil måltemperaturen er nået.

#### Deaktivering af PartyMode

PartyMode deaktiveres automatisk efter 24 timer. Du kan dog også altid deaktivere PartyMode manuelt:

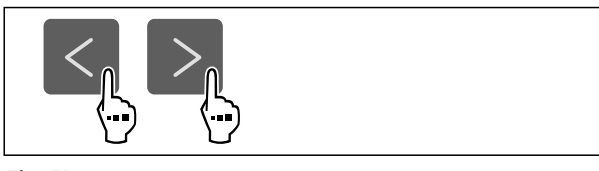

#### Fig. 31

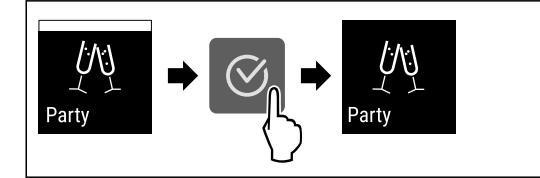

#### Fig. 32

- ▶ Udfør handlingerne som vist på illustrationen.
- ▷ PartyMode er deaktiveret.
- Apparat køler til den tidligere indstillede temperatur: Den aktuelle temperatur blinker, indtil måltemperaturen er nået.

# HolidayMode

Med denne funktion kan du aktivere eller deaktivere HolidayMode. Når HolidayMode aktiveres, indstilles kølesektionen til 15 °C. Herved spares energi under længere fraværsperioder, ligesom dårlig lugt og skimmeldannelse forhindres.

Apparattilstand ved aktiv HolidayMode

Kølesektion køler ned til 15 °C.

EasyFresh køler ned til 15 °C.

PartyMode er deaktiveret.\*

SuperCool er deaktiveret.

PowerCool er deaktiveret.

#### Aktivering af HolidayMode

- ▶ Tøm kølesektionen fuldstændigt.
- ► Tøm EasyFresh fuldstændigt.

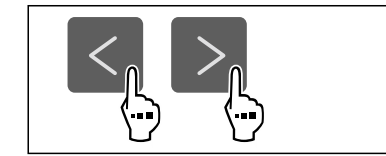

Fig. 33

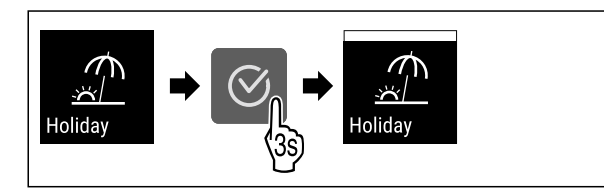

Fig. 34

- ▶ Udfør handlingerne som vist på illustrationen.
- ▷ HolidayMode er aktiveret.
- ▷ Temperaturvisningen viser HolidayMode-symbolet.

#### Deaktivering af HolidayMode

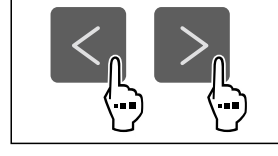

Fig. 35

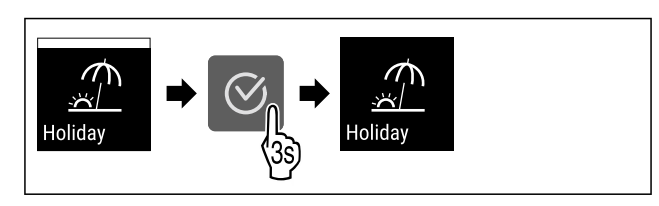

#### Fig. 36

- ▶ Udfør handlingerne som vist på illustrationen.
- $\triangleright$  HolidayMode er deaktiveret.
- > Apparatet køler til den tidligere indstillede temperatur.

# SabbathMode

Med denne funktion aktiverer eller deaktiverer du SabbathMode. Hvis du aktiverer denne funktion, vil visse elektroniske funktioner blive slået fra. Det betyder, at apparatet opfylder de religiøse krav til jødiske helligdage som f.eks. sabbat og overholder STAR-K Kosher-certificeringen.

Apparattilstand ved aktiv SabbathMode

På statusdisplayet vises konstant SabbathMode.

Alle funktioner på displayet undtagen funktionen Deaktivering af SabbathMode er spærret.

Aktive funktioner forbliver aktive.

Displayet bliver ved med at lyse, når du lukker døren.

Påmindelser udføres ikke. Det indstillede tidsinterval stoppes.

Påmindelser og advarsler vises ikke.

Der er ingen døralarm.

Der er ingen temperaturalarm.

Afrimningscyklussen arbejder kun på det angivne tidspunkt, uafhængigt af brugen af enheden.

Efter strømsvigt returnerer enheden til SabbathMode. Apparattilstand

#### Bemærk

Dette apparat har certificeringen fra instituttet "Institute for Science and Halacha". (www.machonhalacha.co.il)

Der findes en liste over de STAR-K-certificerede apparater på www.star-k.org/appliances.

#### Aktivering af SabbathMode

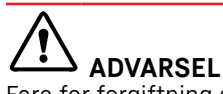

Fare for forgiftning som følge af fordærvede madvarer! Når du har aktiveret SabbathMode, og der opstår et strømsvigt, vises der ingen melding i statusvisningen om strømsvigtet. Når strømmen er tilbage, fortsætter apparatet med at køre på SabbathMode. Som følge af strømsvigtet kan madvarer blive fordærvede og medføre en levnedsmiddelforgiftning, såfremt de indtages. Efter et strømsvigt:

Undlad at spise madvarer, der var frosne og nu er tøet op.

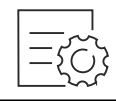

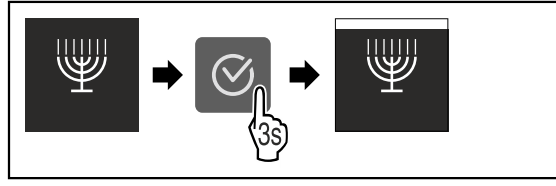

#### Fig. 38

- ▶ Udfør handlingerne som vist på illustrationen.
- ▷ SabbathMode er aktiveret.
- ▷ På statusdisplayet vises konstant SabbathMode.

#### Deaktivering af SabbathMode

SabbathMode deaktiveres automatisk efter 80 timer. Du kan dog også altid deaktivere SabbathMode manuelt:

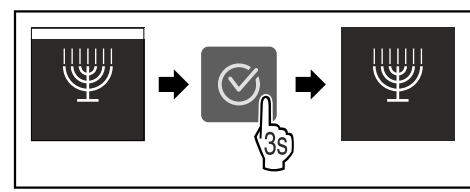

Fig. 39

- Udfør handlingerne som vist på illustrationen.
- ▷ SabbathMode er deaktiveret.

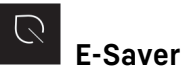

Med denne funktion kan man aktivere eller deaktivere energisparemodus. Hvis man aktiverer energisparemodus, falder energiforbruget, og temperaturen i apparatet stiger. Fødevarerne holder sig friske, men holdbarheden forkortes.

| Temperaturzone     | Anbefalet indstilling<br>(se Temperaturin-<br>dstilling) | Temperatur ved<br>aktiv E-Saver |
|--------------------|----------------------------------------------------------|---------------------------------|
| 5 ™<br>kølesektion | 4 °C                                                     | 7 °C                            |

Temperaturer

#### Aktivering af E-Saver

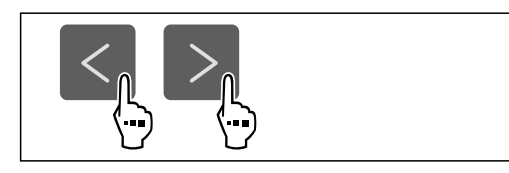

Fig. 40

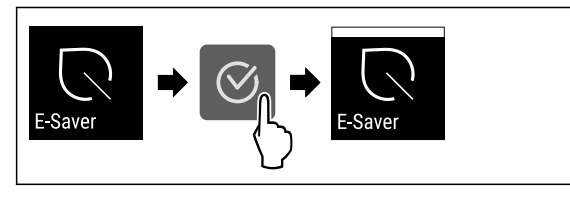

Fig. 41

- Udfør handlingerne som vist på illustrationen.
- ▷ Energisparemodus er aktiveret.

### Deaktivering af E-Saver

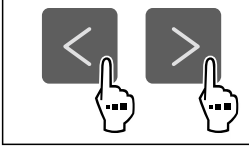

Fig. 42

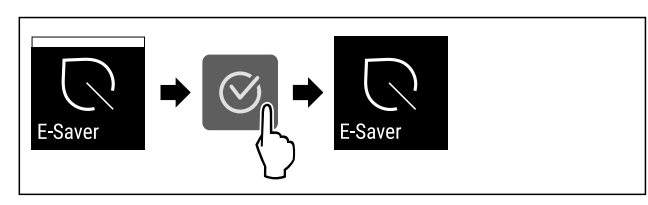

#### Fig. 43

- ▶ Udfør handlingerne som vist på illustrationen.
- ▷ Energisparemodus er deaktiveret.

# CleaningMode

Med denne funktion aktiverer eller deaktiverer du Cleaning-Mode. CleaningMode muliggør komfortabel rengøring af apparatet.

Denne indstilling relaterer til køledelen.

Anvendelse:

- Rengør køledelen. (se 9.4 Rengøring af skabet)

Apparattilstand ved aktiv CleaningMode

På statusdisplayet vises konstant CleaningMode.

Køledelen er slukket.

Påmindelserne og advarslerne vises ikke. Der lyder ingen signaltone.

Apparattilstand

#### Aktivering af CleaningMode

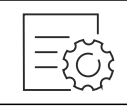

Fig. 44

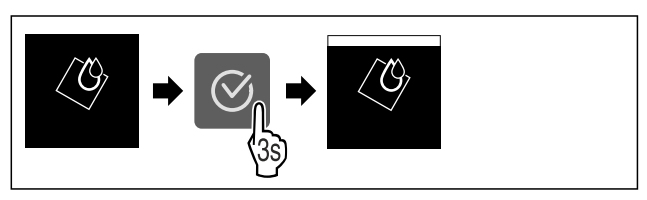

#### Fig. 45

- ▶ Udfør handlingerne som vist på illustrationen.
- ▷ CleaningMode er aktiveret.
- ▷ På statusdisplayet vises konstant CleaningMode.

#### Deaktivering af CleaningMode

CleaningMode deaktiveres automatisk efter 60 minutter. Du kan dog også altid deaktivere CleaningMode manuelt:

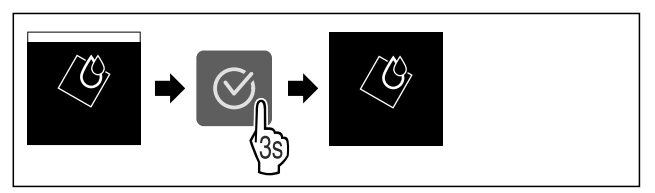

Fig. 46

- Udfør handlingerne som vist på illustrationen.
- CleaningMode er deaktiveret.

> Apparat køler til den tidligere indstillede temperatur.

# 🗧 Display-lysstyrke

Brug denne funktion til at indstille displayets lysstyrke trinvist.

Du kan indstille følgende lysstyrketrin:

- 40 %
- 60 % \_
- 80 %
- 100 % (forindstilling)

## Indstilling af lysstyrke

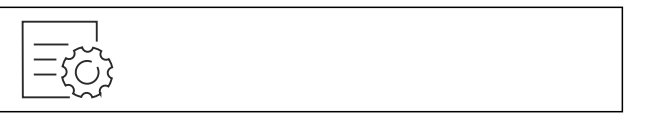

Fig. 47

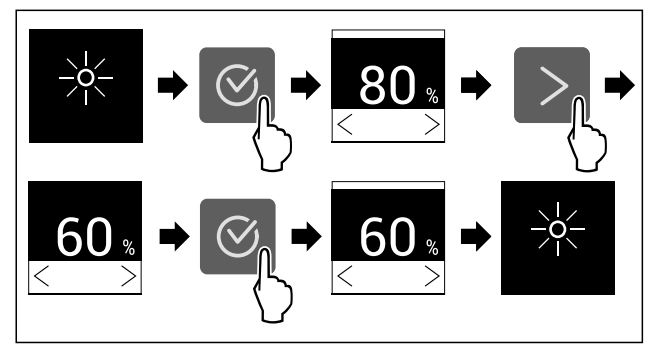

Fig. 48 Vejledende illustration: Skift fra 80 % til 60 %. ▶ Udfør handlingerne som vist på illustrationen.

▷ Lysstyrke er indstillet.

# Døralarm

Med denne funktion kan man aktivere eller deaktivere døralarmen. Døralarmen lyder, når døren har været åbnet for længe. Døralarmen er aktiveret ved levering fra fabrikken. Man kan indstille, hvor længde døren må være åbnet, før døralarmen lyder.

Man kan indstille følgende værdier:

- 1 minut
- 2 minutter
- 3 minutter
- Off \_

# Indstilling af døralarm

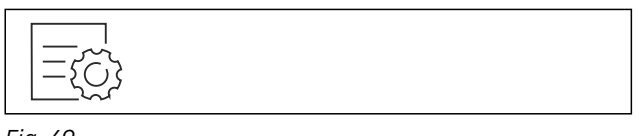

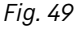

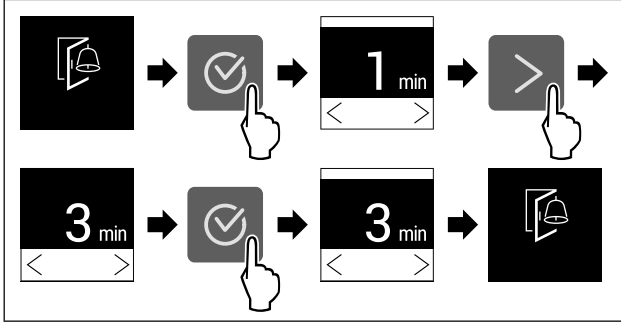

Fig. 50 Vejledende illustration: Skift døralarm fra 1 minut til 3 minutter.

- Udfør handlingerne som vist på illustrationen.
- ▷ Døralarm er indstillet.

# Deaktivering af døralarm

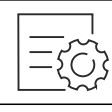

Fig. 52

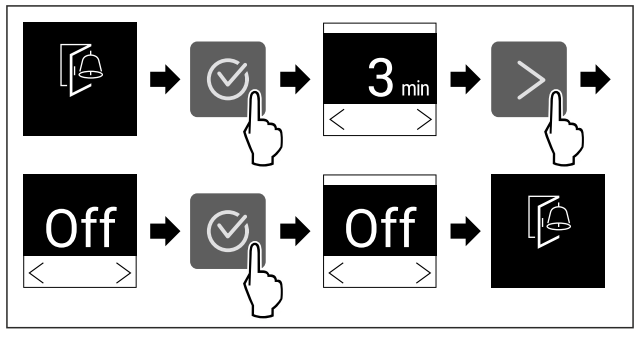

Fig. 53

▶ Udfør handlingerne som vist på illustrationen.

▷ Døralarm er deaktiveret.

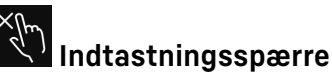

Med denne funktion aktiverer eller deaktiverer du indtastningsspærren. Indtastningsspærren forhindrer, at apparatet betjenes utilsigtet, f.eks. af børn.

## Anvendelse:

- Undgå utilsigtet ændring af funktioner.
- Undgå utilsigtet slukning af apparatet.
- Undaå utilsigtet temperaturindstilling.

## Aktivering af indtastningsspærre

Hvis du aktiverer indtastningsspærren, kan du stadig navigere i menuerne, men du kan ikke vælge eller ændre andre funktioner.

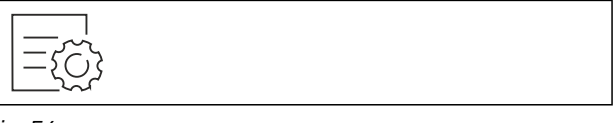

Fig. 54

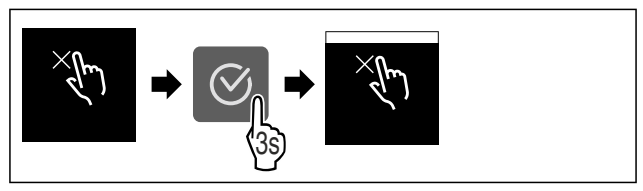

Fig. 55

- Udfør handlingerne som vist på illustrationen.
- ▷ Indtastningsspærre er aktiveret.

## Deaktivering af indtastningsspærre

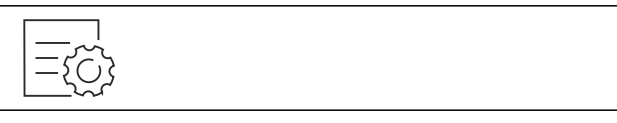

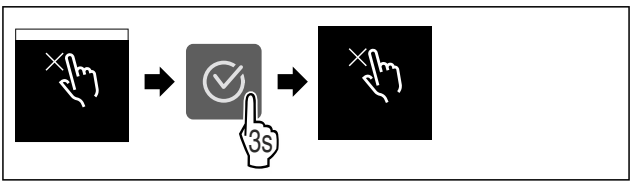

Fig. 57

- Udfør handlingerne som vist på illustrationen.
- ▷ Indtastningsspærre er deaktiveret.

## Apparatoplysninger

Brug denne funktion til at få vist apparatets modelnavn, indeks, serienummer og servicenummer. Man har brug for apparatoplysningerne, hver gang man kontakter kundeservice. (se 10.4 Kundeservice)

Brug desuden denne funktion til at åbne den udvidede menu. (se 3 Sådan fungerer Touch-displayet)

#### Visning af apparatoplysninger

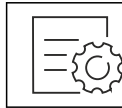

Fig. 58

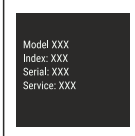

Fig. 59

- ▶ Udfør handlingerne som vist på illustrationen.
- ▷ Display viser apparatoplysninger.

Brug denne funktion til at få vist apparatets softwareversion.

#### Visning af softwareversion

Software

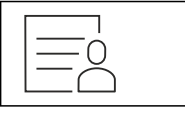

Fig. 60

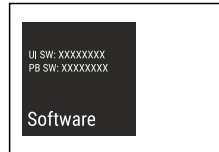

Fig. 61

- Udfør handlingerne som vist på illustrationen.
- $\triangleright$  Display viser softwareversion.

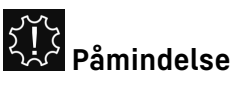

Med denne funktion kan man aktivere eller deaktivere påmindelser. Funktionen er aktiveret ved levering fra fabrikken.

Når funktionen er aktiveret, vises følgende påmindelser:

Udskift FreshAir-aktivt kulfilter (se Udskiftning af \_ FreshAir-aktivt kulfilter)

## Aktivering af påmindelse

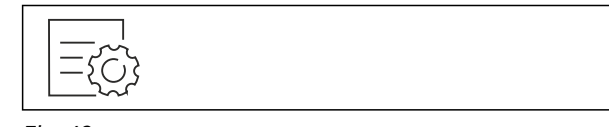

Fig. 62

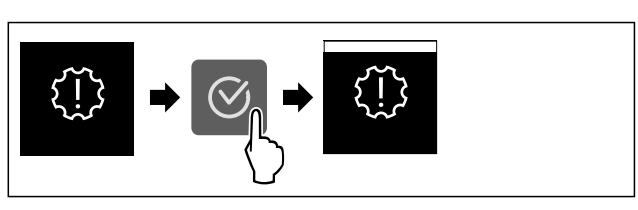

#### Fig. 63

- Udfør handlingerne som vist på illustrationen.
- ▷ Påmindelse er aktiveret.

### Deaktivering af påmindelse

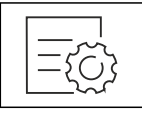

Fig. 64

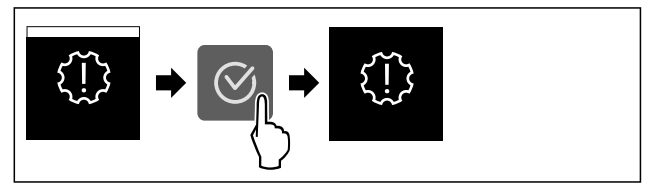

Fig. 65

- Udfør handlingerne som vist på illustrationen.
- Påmindelse er deaktiveret.

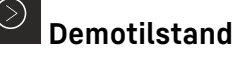

# Demotilstanden er en særlig funktion for forhandlere, der

ønsker at demonstrere apparatets funktioner. Hvis du aktiverer demotilstanden, deaktiveres alle køletekniske funktioner.

Hvis du tænder for apparatet, og der vises "Demo" i statusvisningen, er demotilstanden allerede aktiveret.

Hvis du aktiverer demotilstanden og derefter deaktiverer den igen, nulstilles apparatet til fabriksindstillingerne. (se Nulstilling til fabriksindstillinger)

#### Aktivering af demotilstand

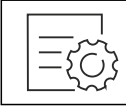

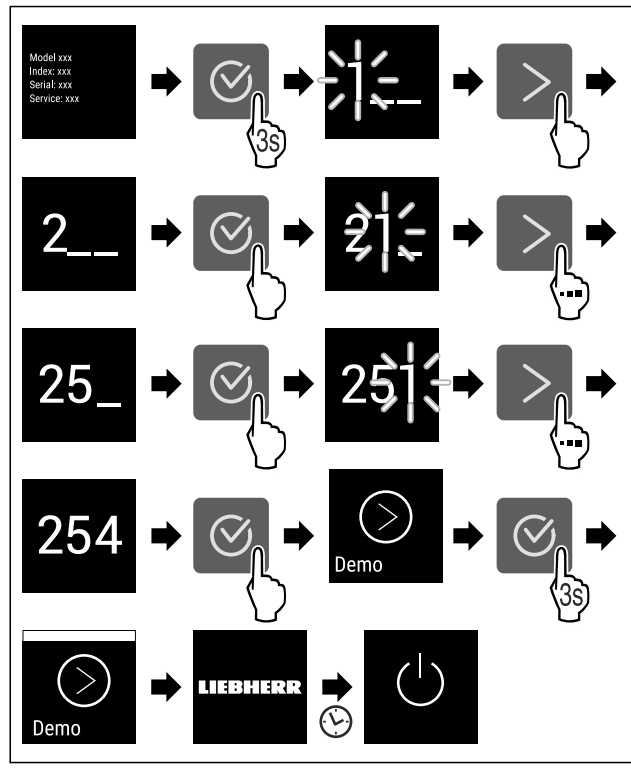

Fig. 67

- ▶ Udfør handlingerne som vist på illustrationen.
- ▷ Demotilstand er aktiveret.
- $\triangleright$  Apparatet er slukket.
- Tænd for apparatet. (se 4.1 Tilkobling af apparatet (første ibrugtagning))
- ▷ "DEMO" vises i statusvisningen.

### Deaktivering af demotilstand

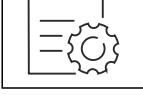

Fig. 68

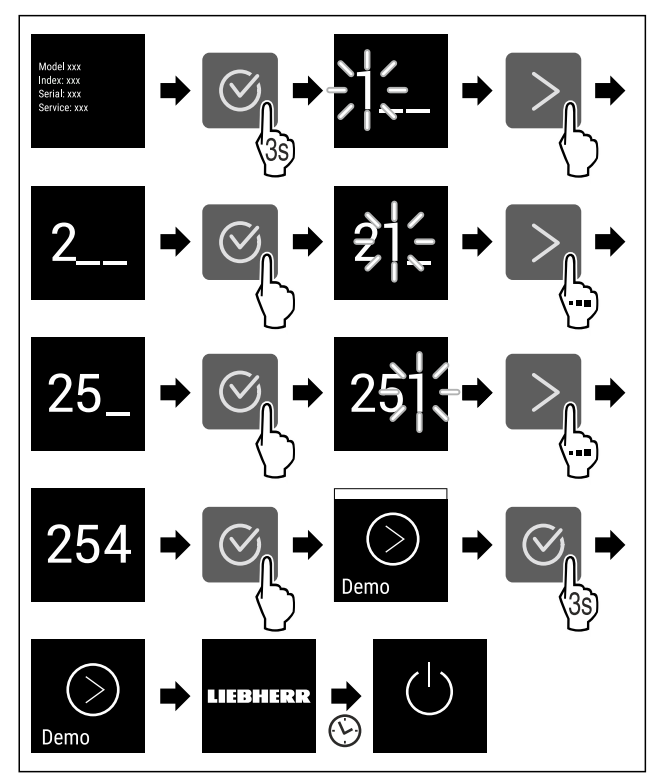

Fig. 69

- Udfør handlingerne som vist på illustrationen.
- Demotilstand er deaktiveret.
- $\triangleright$  Apparatet er slukket.
- Tænd for apparatet. (se 4.1 Tilkobling af apparatet (første ibrugtagning))
- > Apparatet nulstilles til fabriksindstillingerne.

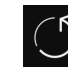

# Nulstilling til fabriksindstillinger

Brug denne funktion til at nulstille alle indstillinger til fabriksindstillinger. Alle indstillinger, du måtte have foretaget indtil videre, vil blive nulstillet til de oprindelige indstillinger.

### Udførelse af nulstilling

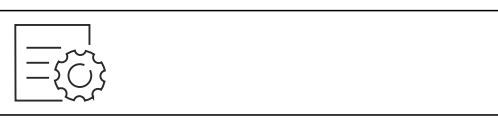

Fig. 70

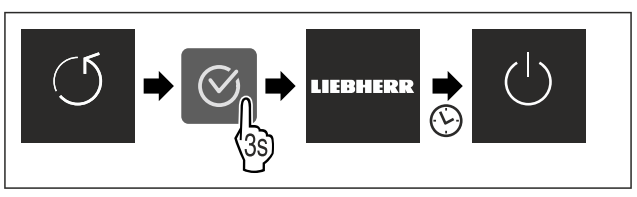

Fig. 71

- ▶ Udfør handlingerne som vist på illustrationen.
- $\triangleright$  Apparat er nulstillet.
- $\triangleright$  Apparat er slukket.
- Genstart apparat. (se 4.1 Tilkobling af apparatet (første ibrugtagning))

# 7.3 Meddelelser

Der findes to kategorier af meddelelser:

| Kategori        | Betydning                                                                                                    |
|-----------------|----------------------------------------------------------------------------------------------------|
| Advarsel        | Advarsler vises i forbindelse med døralarmer eller funktionsfejl.                                                                           |
|                 | Du kan selv afslutte de mere simple advarsler.<br>Ved mere alvorlige funktionsfejl skal du<br>kontakte kundeservice. (se 10.4 Kundeservice) |
| Påmin-<br>delse | Påmindelser husker dig på generelle frem-<br>gangsmåder. Du kan udføre disse fremgangs-<br>måder og dermed afslutte meddelelsen.            |

# 7.3.1 Oversigt over advarsler

Apparatets adfærd ved advarsler:

- Advarsel vises på displayet.
- Alarmtone lyder med tiltagende lydstyrke.

| Meddelelse | Årsag                                                          | Afslutning af meddelelse            |
|------------|----------------------------------------------------------------|-------------------------------------|
| Døralarm   | Meddelelsen vises, hvis<br>døren har været åbnet for<br>længe. | Udfør handlinger<br>(se Døralarm) . |

| Meddelelse | Årsag                                                                                                    | Afslutning af meddelelse        |
|------------|----------------------------------------------------------------------------------------------------|---------------------------------|
| Fejl       | Meddelelsen vises, hvis<br>der er opstået en apparat-<br>fejl. En komponent i appa-<br>ratet gør opmærksom på<br>en fejl. | Udfør handlinger<br>(se Fejl) . |

# 7.3.2 Afslutning af advarsler

#### Døralarm

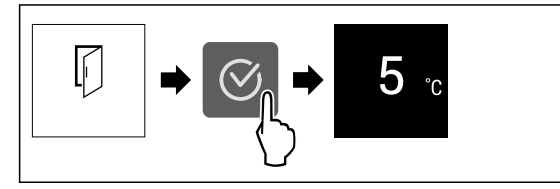

Fig. 72 Vejledende illustration

▶ Udfør handlingerne som vist på illustrationen.

# -eller-▶ Luk døren.

▷ Displayet springer til statusvisningen.

Man kan indstille, hvor længde døren må være åbnet, før døralarmen lyder. (se Indstilling af døralarm)

#### Fejl

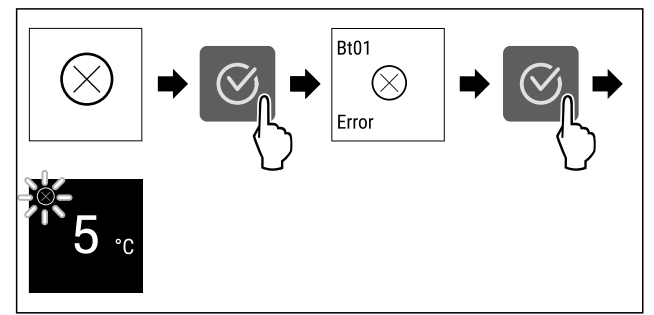

Fig. 73 Vejledende illustration

- ▶ Tryk på bekræftelsessymbolet.
- ▷ Fejlkoden vises.
- Notér fejlkoden.
- Tryk på bekræftelsessymbolet.
- Displayet springer til statusvisningen.
- ► Kontakt kundeservice. (se 10.4 Kundeservice)

# 7.3.3 Oversigt over påmindelser

Apparatets adfærd ved påmindelser:

- Påmindelse vises på displayet.
- Alarmtone lyder.

| Meddelelse      | Årsag            | Afslutning af meddelelse |
|-----------------|------------------|--------------------------|
| FreshAir        | Meddelelsen      | Udfør handlinger         |
| Udskiftning af  | vises, hvis det  | (se Udskiftning          |
| FreshAir-aktivt | aktive kulfilter | af FreshAir-aktivt       |
| kulfilter       | skal udskiftes.  | kulfilter) .             |

# 7.3.4 Afslutning af påmindelser

## Udskiftning af FreshAir-aktivt kulfilter

Liebherr anbefaler: Udskift FreshAir det aktive kulfilter hver 6. måned.

#### Bemærk

Du kan købe FreshAir-aktivkulfilteret i vores Liebherr-Hausgeräte-butik på home.liebherr.com/shop/de/deu/ zubehor.html.

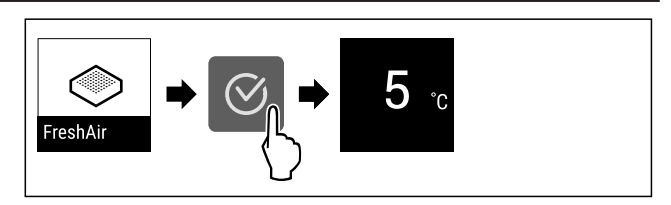

Fig. 74 Vejledende illustration

- ▶ Tryk på bekræftelsessymbolet.
- Udskift det aktive kulfilter. (se 9.1 FreshAir-aktivkulfilter)
- Det aktive kulfilter sikrer optimal luftkvalitet i køleapparatet.
- ▷ Påmindelsen vises igen efter 6 måneder.

Hvis du ikke længere ønsker at få denne påmindelse, kan du deaktivere den. (se Deaktivering af påmindelse)

# 8 Udstyr

# 8.1 Dørhylder

Dørhylder er velegnede til opbevaring af drikkevarer og fødevarer. Du kan forskyde dørhylderne til individuelle anvendelsesformål og demontere dem i forbindelse med rengøring. Liebherr anbefaler dog, at man bruger dørhylderne i den fabriksleverede position i døren.

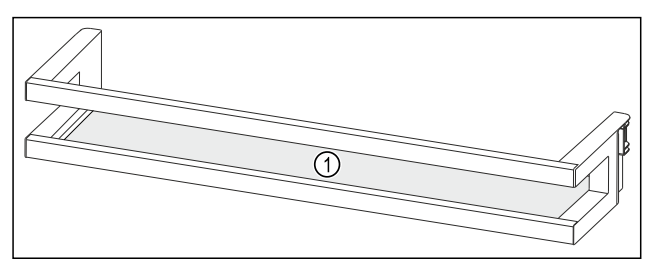

Fig. 75 Vejledende illustration af dørhylder (1) Hylde

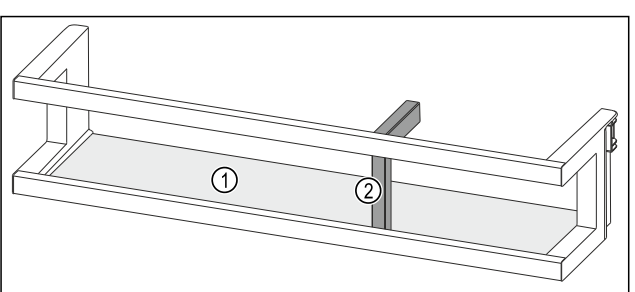

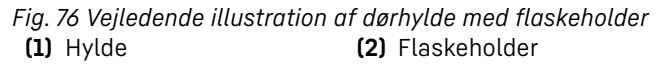

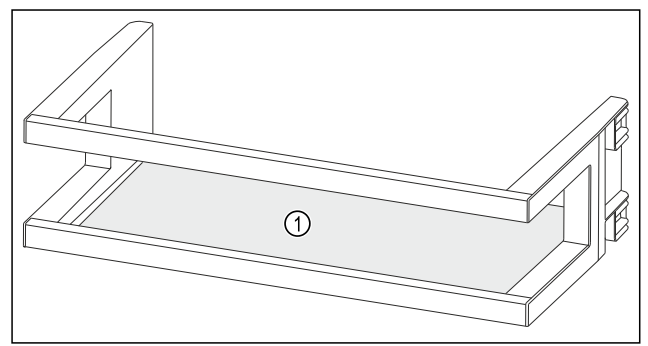

*Fig. 77 Vejledende illustration af dørhylder*(1) Hylde

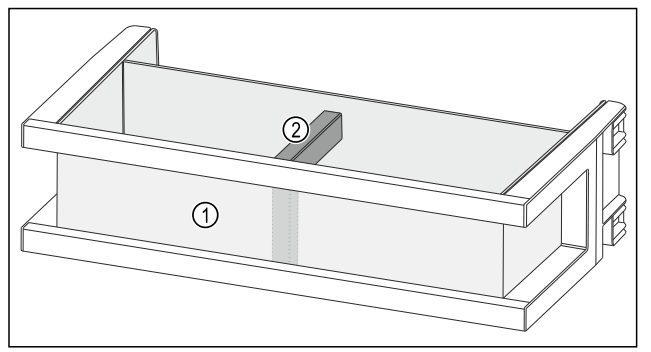

Fig. 78 Vejledende illustration af dørhylde med organizer og flaskeholder

(1) Organizer

(2) Flaskeholder

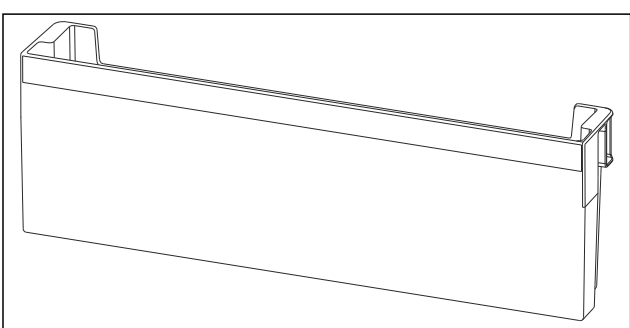

Fig. 79 Vejledende illustration af dørhylder

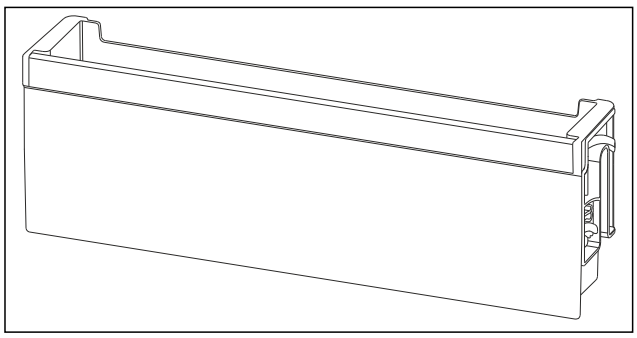

Fig. 80 Vejledende illustration af nedklapbar dørhylde

Følgende tabel viser eksempler på, hvad der kan opbevares i hver dørhylde. Du bør ikke overskride dørens maksimale belastningsvægt.

| Dørhylde                                                    | Fødevarer                                                                                                    |  |
|-------------------------------------------------------------|----------------------------------------------------------------------------------------------------|--|
| Dørhylde (se Fig. 75)                                       | Smør, ost, konserves, tuber                                                                                                    |  |
| Dørhylde med flaske-<br>holder (se Fig. 76)                 | Flasker<br>Brug den forskydelige flaske-<br>holder til at fastgøre flaskerne i<br>dørhylden.                                                                                            |  |
| Dørhylde (se Fig. 77)                                       | Smør, ost, konserves, større<br>beholdere                                                                                                    |  |
| Dørhylde med orga-<br>nizer og flaskeholder<br>(se Fig. 78) | Flasker, tuber<br>Brug den forskydelige flaske-<br>holder til at fastgøre flaskerne i<br>dørhylden.<br>Rumadskilleren til mindre føde-<br>varer kan indsættes i en valgfri<br>dørhylde. |  |
| Dørhylde (se Fig. 79)                                       | Mindre fødevarer og emballager,<br>tuber, kosmetik                                                                                                    |  |
| Nedklapbar dørhylde<br>(se Fig. 80)                         | Mindre fødevarer og emballager,<br>tuber, kosmetik                                                                                                    |  |

8.1.1 Udtagning af dørhylde

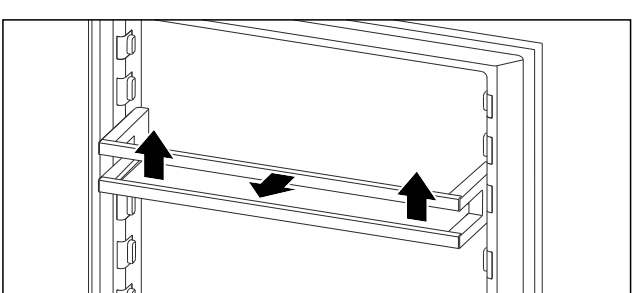

Fig. 81 Vejledende illustration

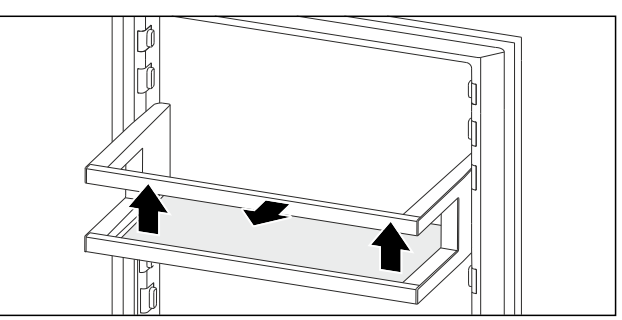

Fig. 82 Vejledende illustration

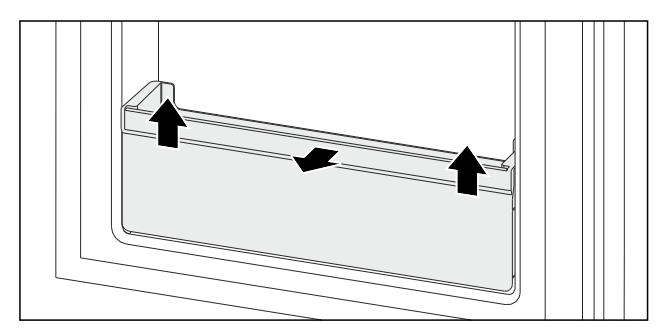

Fig. 83 Vejledende illustration
Skub dørhylden opad.
Træk dørhylden fremad.

# 8.1.2 Indsætning af dørhylde

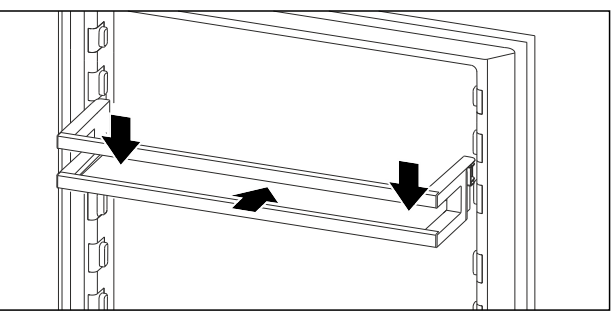

Fig. 84 Vejledende illustration

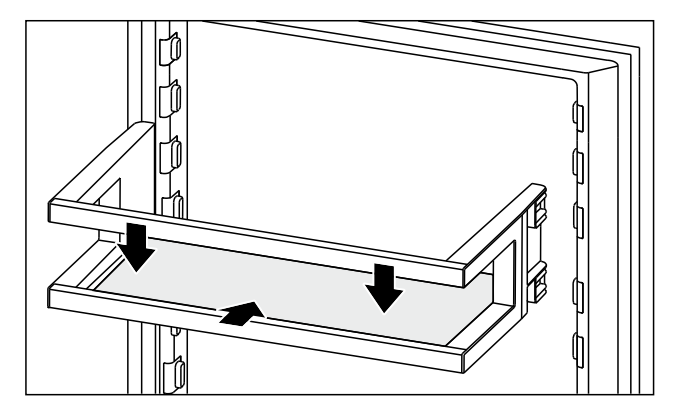

## Fig. 85 Vejledende illustration

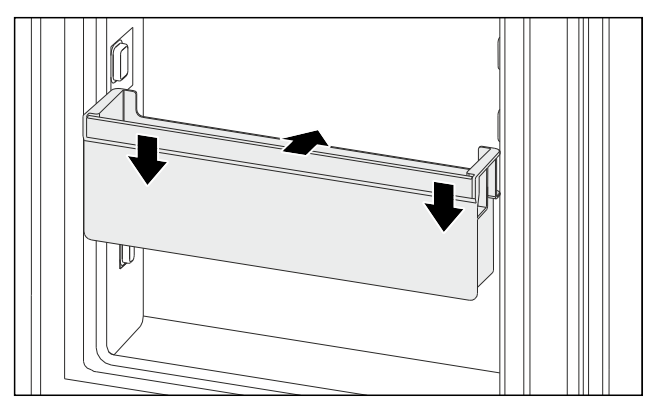

- Fig. 86 Vejledende illustration
- Skub dørhylden ind.
- Tryk dørhylden nedad.

## 8.1.3 Fjernelse af flaskeholder

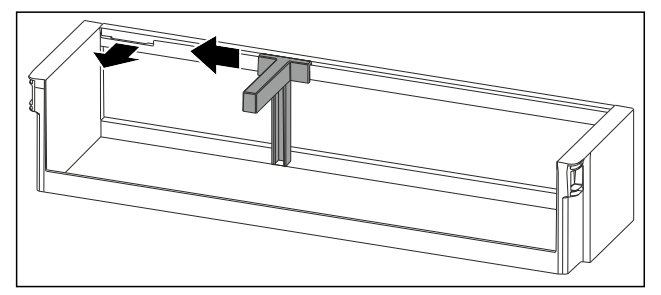

Fig. 87

- Skub flaskeholderen til siden indtil udsparingen.
- ► Tag flaskeholderen ud fremefter.

# 8.1.4 Indsætning af flaskeholder

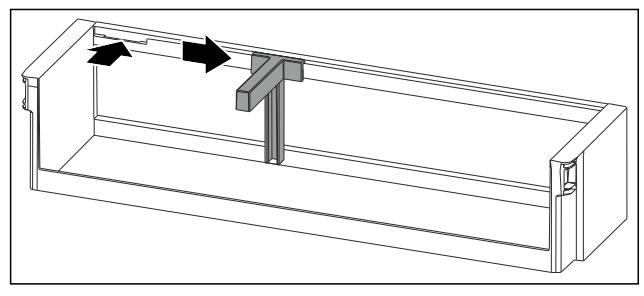

#### Fig. 88

- ▶ Indsæt flaskeholderen i udsparingen.
- Skub flaskeholderen til siden til den ønskede position.

# 8.1.5 Demontering af dørhylde

Du kan demontere nogle af dørhylderne, hvis du ønsker at rengøre dem, eller hvis du ønsker at på- eller afmontere reservedele.

## Demontering af dørhylde

Kontrollér, at følgende forudsætninger er opfyldt: Dørhylde er taget ud. (se 8.1.1 Udtagning af dørhylde)

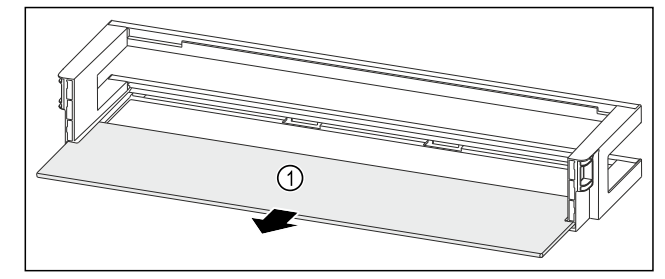

- Fig. 89 Dørhylde med hylde
- ▶ Tag hylden *Fig. 89 (1)* ud.

## Demontering af dørhylde med flaskeholder

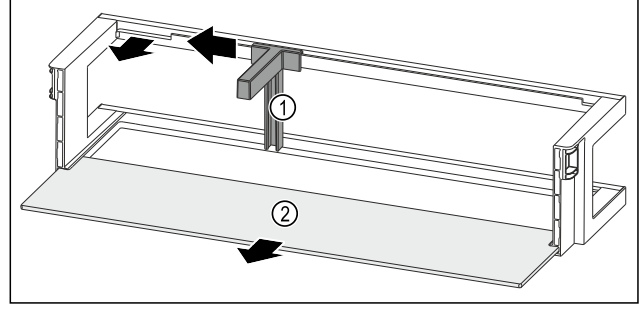

- Fig. 90 Dørhylde med flaskeholder og hylde
- Skub flaskeholderen *Fig. 90 (1)* til siden indtil udsparingen.
- ► Tag flaskeholderen *Fig. 90 (1)* ud.
- ▶ Tag hylden *Fig. 90 (2)* ud.

## Demontering af dørhylde

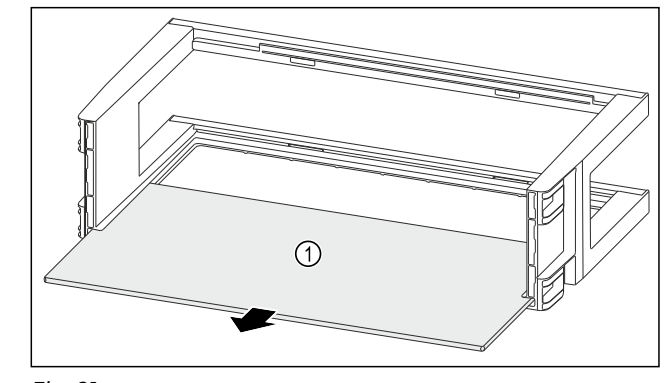

*Fig. 91* ► Tag hylden *Fig. 91 (1)* ud.

#### Demontering af dørhylde med organizer og flaskeholder

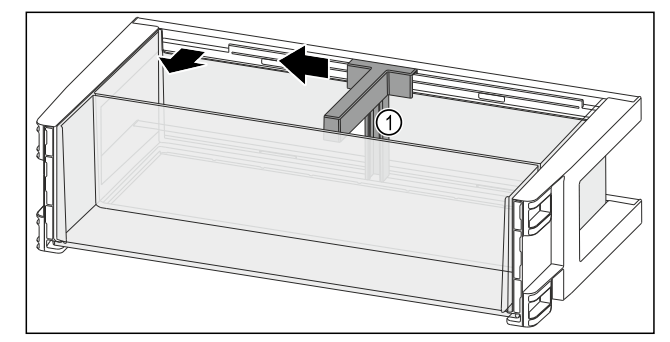

- Skub flaskeholderen Fig. 92 (1) til siden indtil udsparingen.
- ► Tag flaskeholderen *Fig. 92 (1)* ud.

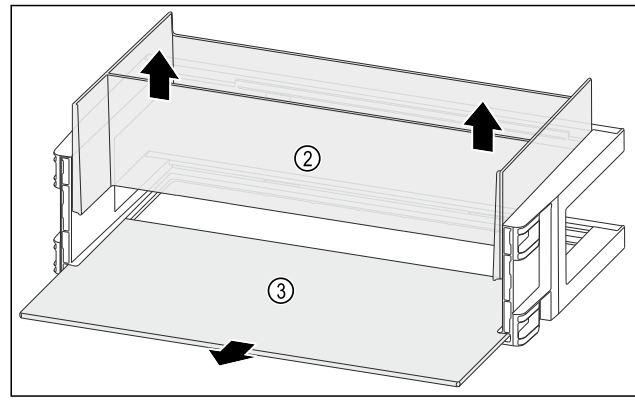

Fig. 93

- Tag organizeren Fig. 93 (2) ud opefter.
- ▶ Tag hylden *Fig. 93 (3)* ud.

#### Demontering af nedklapbar dørhylde

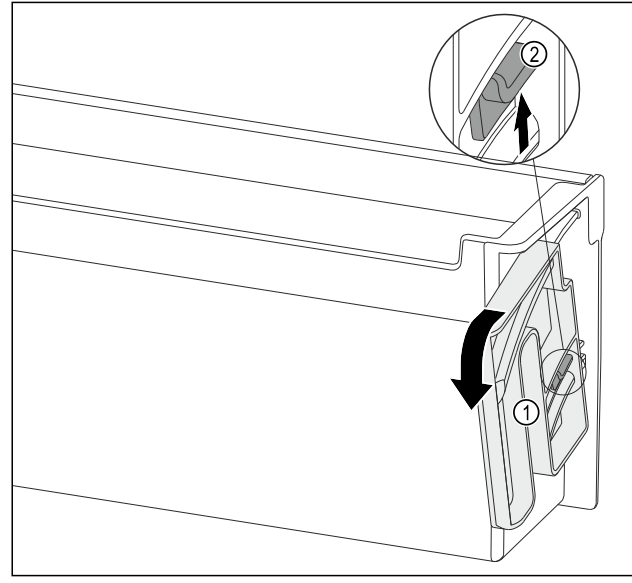

Fig. 94

- Drej drejeenheden Fig. 94 (1) helt i den angivne retning.
- Tryk lasken Fig. 94 (2) opad, og tag drejeenheden *Fig. 94 (1)* ud.

# 8.1.6 Montering af dørhylde

#### Montering af dørhylde

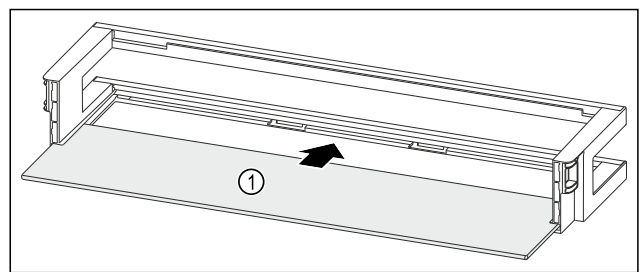

Fig. 95 Dørhylde med hylde

Skub hylden *Fig. 95 (1)* ind i udsparingerne i siden.

Montering af dørhylde med flaskeholder

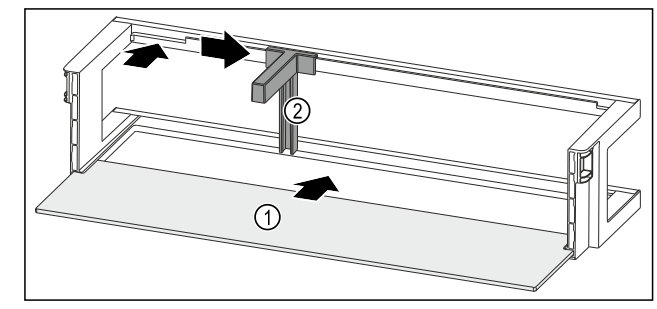

Fig. 96 Dørhylde med hylde

- Skub hylden Fig. 96 (1) ind i udsparingerne i siden. ►
- Indsæt flaskeholderen *Fig. 96 (2)* i udsparingen. Skub flaskeholderen *Fig. 96 (2)* til siden til den ønskede ► position.

#### Montering af dørhylde

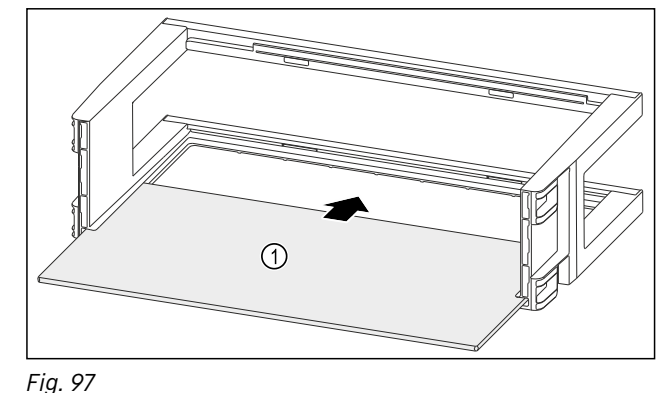

- Skub hylden *Fig. 97 (1)* ind i udsparingerne i siden.
- Montering af dørhylde med organizer og flaskeholder

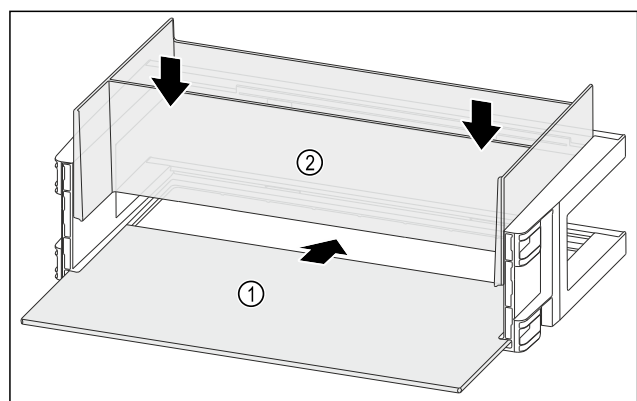

#### Fig. 98

- Skub hylden Fig. 98 (1) ind i udsparingerne i siden.
- ▶ Indsæt organizeren Fig. 98 (2).

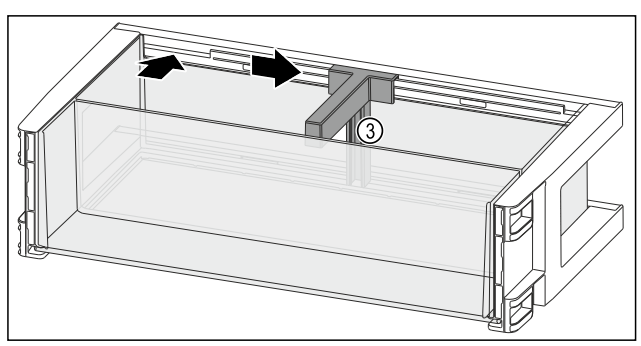

- Indsæt flaskeholderen *Fig. 99 (3)* i udsparingen. Skub flaskeholderen *Fig. 99 (3)* til siden til den ønskede position.

#### Montering af nedklapbar dørhylde

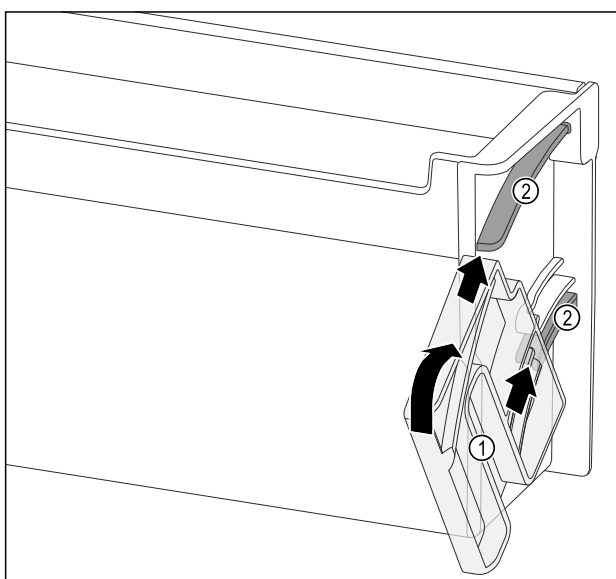

#### Fig. 100

- Anbring drejeenheden Fig. 100 (1) således, at udsparingerne ligger præcist over for dørhyldens føringskanaler Fig. 100 (2).
- Drej drejeenheden *Fig. 100 (1)* i den angivne retning.

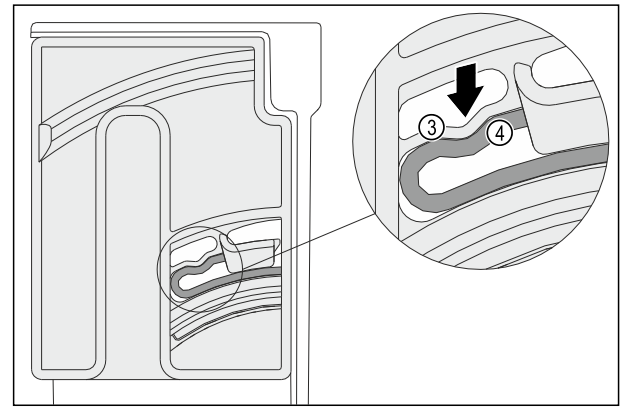

Fig. 101

Drejeenhedens elastiske element Fig. 101 (3) går hørbart i indgreb i ribbens Fig. 101 (4) runde form.

# 8.2 Hylder

## 8.2.1 Flytning/udtagning af hylder

Hylderne er sikret med udtræksstop, så de ikke kan trækkes ud utilsigtet.

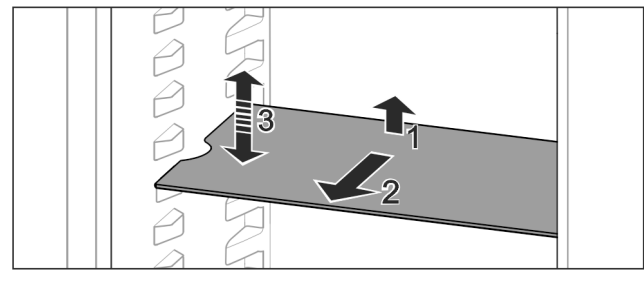

- Fig. 102
- Løft hylden og træk den fremad.
- $\triangleright$  Udsparing i siden til hyldeposition.
- Forskyd hylden: Løft eller sænk til en ønsket højde, og skub den i.

-eller-

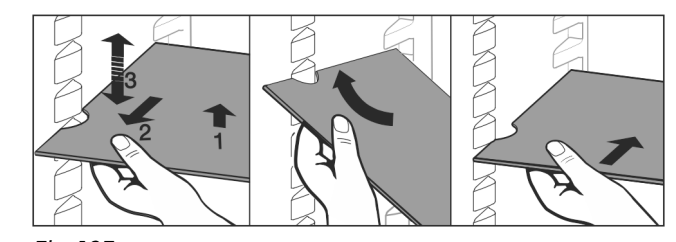

- Fig. 103
- Tag hylden helt ud: Træk ud fremefter.
- Forenklet udtagning: Anbring hylden skråt.
- Sæt hylden i igen: Skub i indtil anslag.
- ▷ Udtræksstoppene peger nedad.
- $\triangleright$  Udtræksstoppene er placeret bag den forreste hylde.
- Hylden over EasyFresh-rummene kan også tages ud.

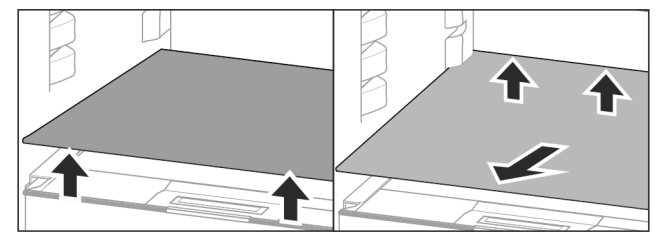

#### Fig. 104

- Tag hylden ud:
- ▶ Løft hylden foran og bagtil.

Tag den ud fremad.

Stil ikke varer på dækslet til rummet nedenunder! Skub hylden ind:

- Anbring hylden skråt, så den skråner bagud og nedad.
- $\triangleright$  Udtræksstoppene peger nedad.
- Skub hylden ind på plads.

## 8.2.2 Adskillelse af hylder

Hylderne kan skilles ad til rengøring.

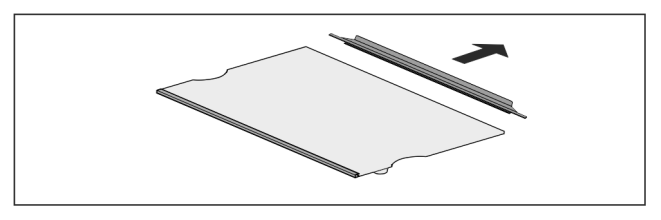

Fig. 105

Adskil hylder.

# 8.3 Delbar hylde\*

## 8.3.1 Anvendelse af den delbare hylde

Hylderne er sikret med udtræksstop, så de ikke kan trækkes ud utilsigtet.

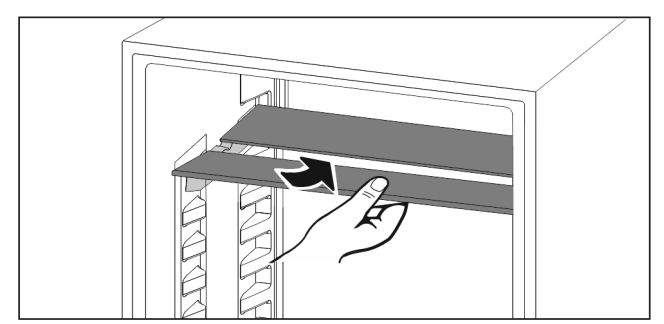

Fig. 106

Skub den delbare hylde ind nedenunder som vist på tegningen.

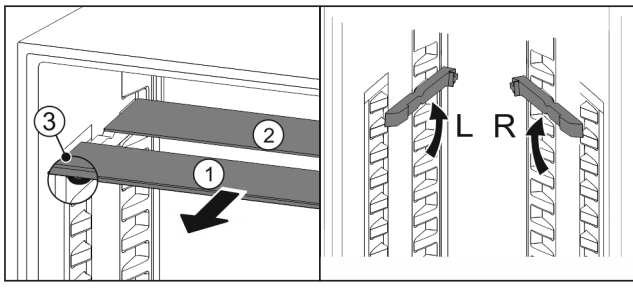

Fig. 107

### Indstilling i højden:

- ▶ Træk glaspladerne ud enkeltvis fremad Fig. 107 (1).
- ▶ Træk hyldeskinnerne ud af deres holdere og lad dem gå i indgreb i den ønskede højde.
- Skub glaspladerne ind én ad gangen.
- ▷ Flade udtræksstop foran, direkte bag ved hyldeskinnen.
- ▷ Høje udtræksstop bagtil.

#### Anvendelse af begge opbevaringsflader:

- ▶ Tag fat med en hånd om den nederste glasplade, og træk den fremefter.
- ▷ Glaspladen *Fig. 107 (1)* med pyntelisten ligger foran.
   ▷ Stoppene *Fig. 107 (3)* peger nedad.

# 8.4 VarioSafe \*

VarioSafe giver plads i køleafsnittet til f.eks. små fødevarer, pakninger, tuber og glas.

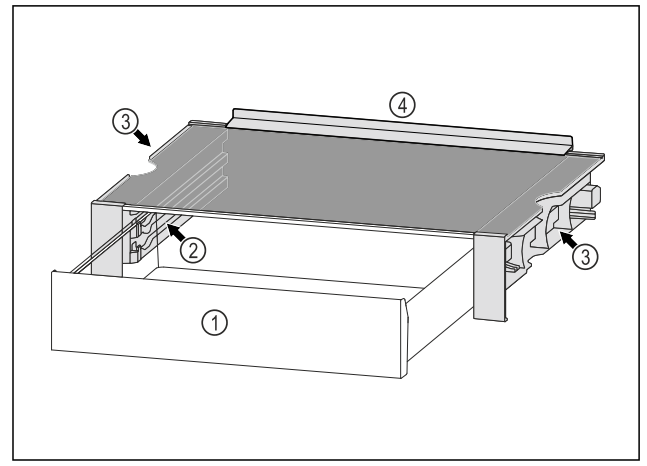

- Fig. 108
- (1) VarioSafe-skuffe
- (3) Fordybninger i venstre og høire sidepanel
- (2) Sidepaneler med ribber til VarioSafe-skuffe
- (4) Anslagskant

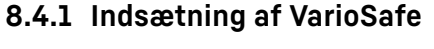

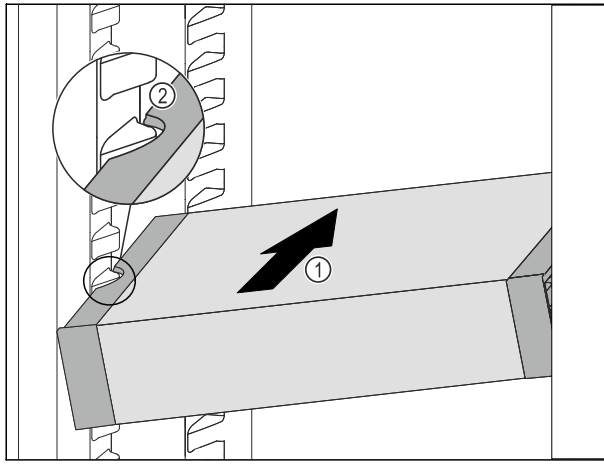

## Fig. 109

Skub VarioSafe skråt ind i kølesektionen, Fig. 109 (1) indtil ► udsparingerne i siden *Fig. 109 (2)* på VarioSafe er på niveau med beholderribben i kølesektionen.

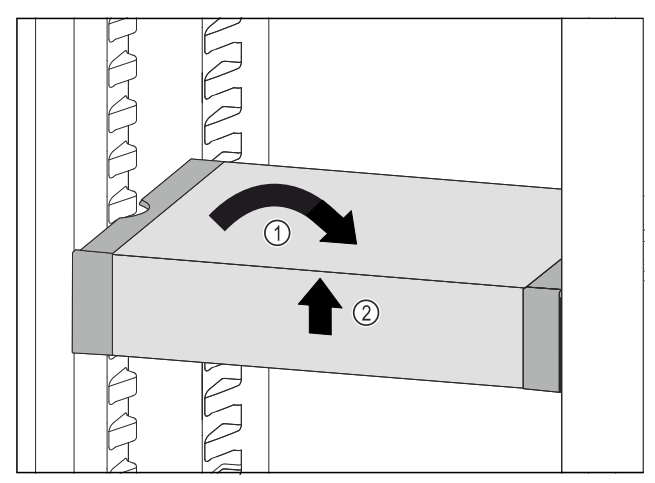

Fig. 110

- Placer VarioSafe lige. Fig. 110 (1)
- ► Løft VarioSafe op foran. Fig. 110 (2)

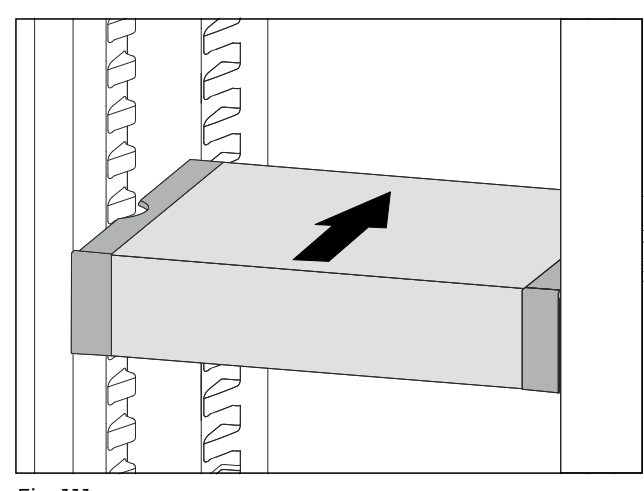

Fig. 111

- Løft VarioSafe fremefter. ►
- Skub VarioSafe helt ind.
- Sænk VarioSafe. ►
- ▷ VarioSafe klikker på plads foran.
- $\triangleright$  VarioSafe er indsat.

# 8.4.2 Justering af VarioSafe

Du kan flytte hele VarioSafe rundt i kølesektionen.

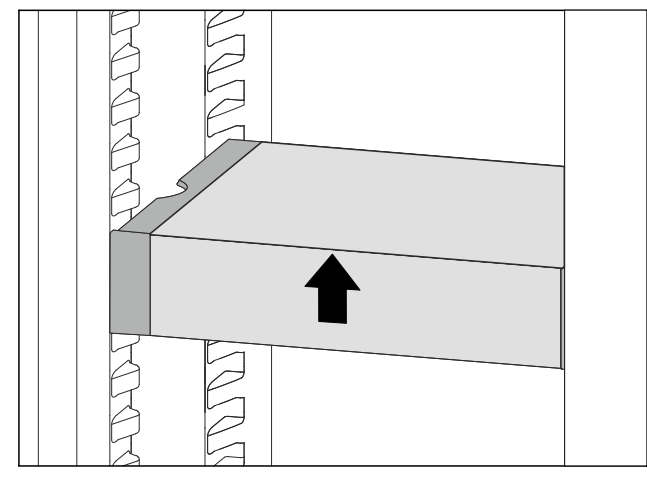

▶ Løft VarioSafe op foran.

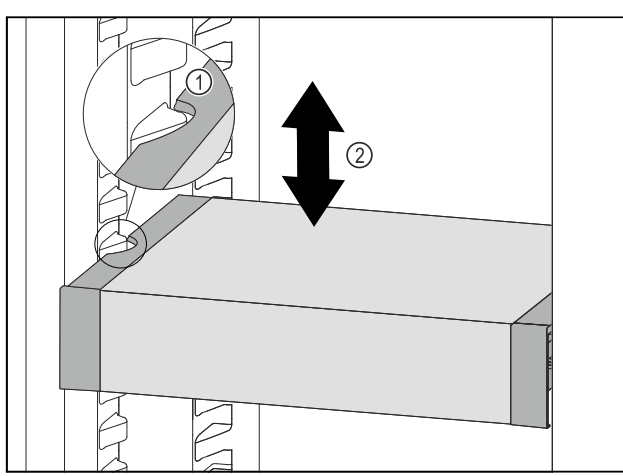

Fig. 113

- Træk VarioSafe fremefter, indtil udsparingerne i siden på VarioSafe er på niveau med beholderribben i kølesektionen. Fig. 113 (1)
- Flyt VarioSafe op eller ned i kølesektionen, indtil den ønskede højde er nået. Fig. 113 (2)

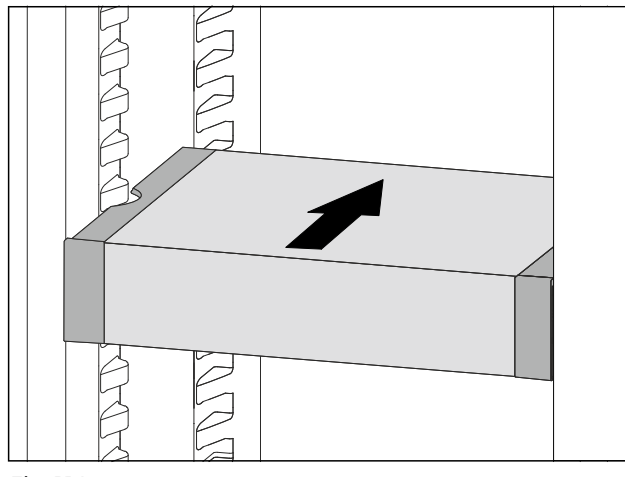

Fig. 114

- ▶ Løft VarioSafe op foran.
- Skub VarioSafe helt ind.
- ▷ VarioSafe klikker på plads foran.
- ▷ VarioSafe er flyttet højere op.

# 8.4.3 Flytning af VarioSafe-skuffen

Du kan sætte VarioSafe-skuffen ind i to forskellige højder. Hvis du vil opbevare højere fødevarer i VarioSafe-skuffen, skal du skubbe VarioSafe-skuffen ind på den nederste ribbe. Hvis du vil opbevare lavere fødevarer i VarioSafe-skuffen, skal du skubbe VarioSafe-skuffen ind på den øverste ribbe.

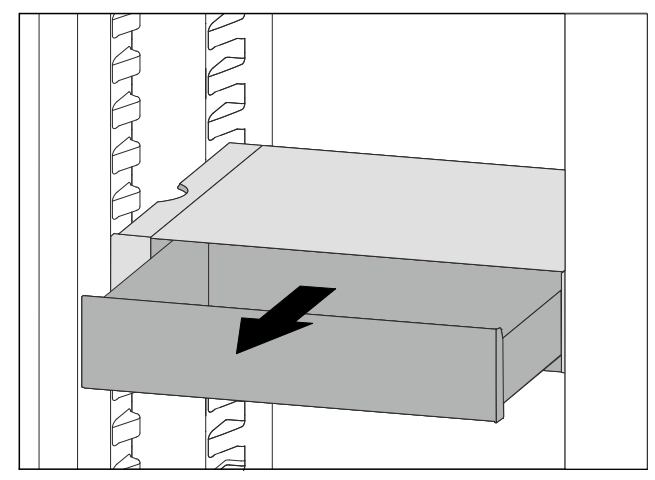

Fig. 115

- ▶ Træk VarioSafe-skuffen ud indtil anslaget.
- ► Løft VarioSafe-skuffen fremefter.
- ► Tag VarioSafe-skuffen ud fremefter.

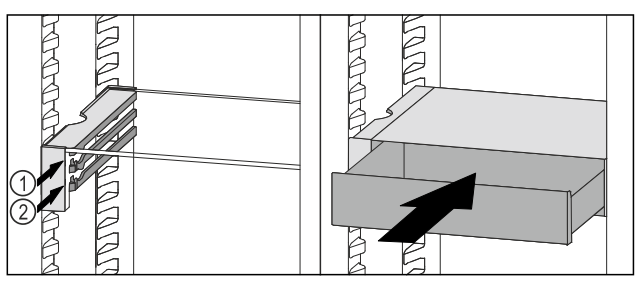

Fig. 116

- ▶ Løft VarioSafe-skuffen fremefter.
- ▶ Sæt VarioSafe-skuffen ind bag stoppene på den ønskede ribbe *Fig. 116 (1)* eller *Fig. 116 (2)*.
- ▷ VarioSafe-skuffen er flyttet højere op.

# 8.4.4 Udtagning af VarioSafe

Du kan tage hele VarioSafe ud.

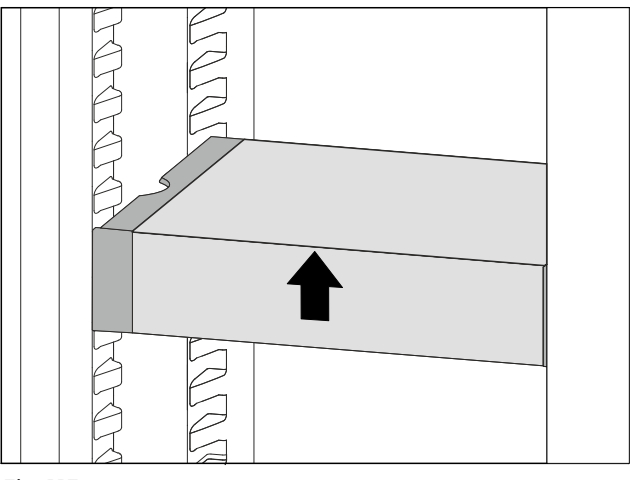

*Fig. 117*▶ Løft VarioSafe op foran.

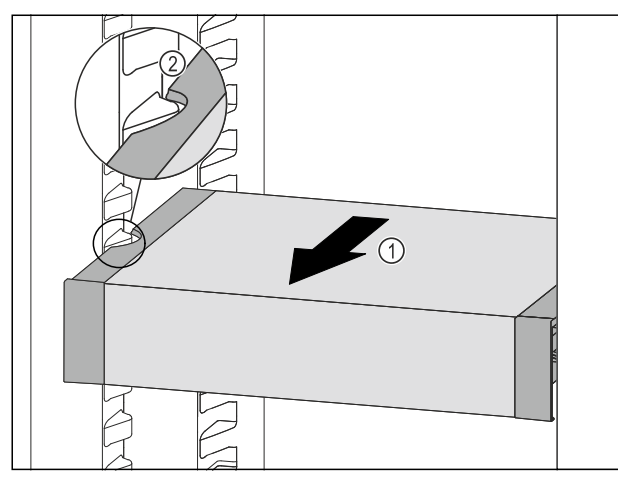

Fig. 118

 Træk VarioSafe fremefter Fig. 118 (1), indtil udsparingerne i siden på VarioSafe er på niveau med beholderribben i kølesektionen. Fig. 118 (2)

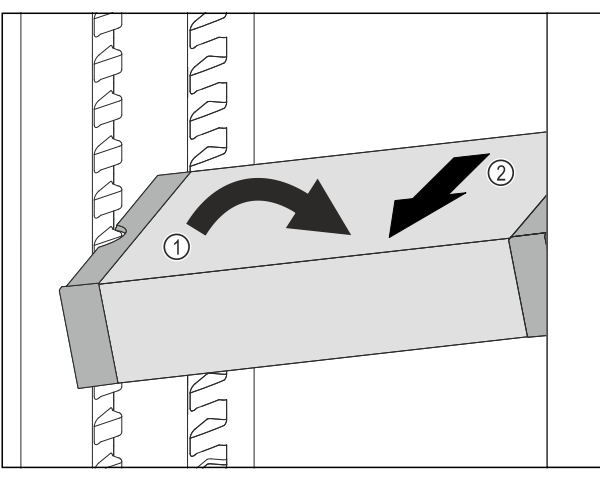

Fig. 119

- Stil VarioSafe på skrå ind i kølesektionen. Fig. 119 (1)
- ▶ Tag VarioSafe ud fremefter. *Fig. 119 (2)*
- $\triangleright$  VarioSafe er taget ud.

# 8.4.5 Adskillelse af VarioSafe

Du kan adskille VarioSafe i dens enkeltdele, hvis du vil rengøre VarioSafe samt montere eller afmontere reservedele.

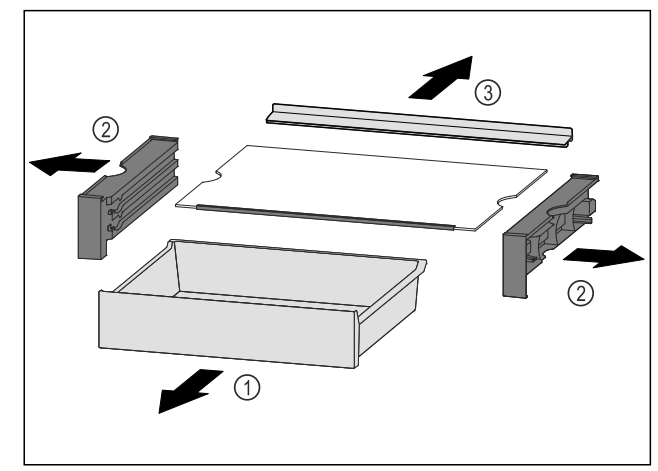

Fig. 120

- Tag hele VarioSafe ud. (se 8.4.4 Udtagning af VarioSafe )
- Adskil VarioSafe som vist på illustrationen.

# 8.5 Skuffer

Du kan tage skufferne ud i forbindelse med rengøring.

Udtagningen og isætningen af skufferne varierer afhængigt af udtrækssystemet. Dit apparat kan fås med forskellige udtrækssystemer.

### Bemærk

Energiforbruget stiger, og køleeffekten reduceres, hvis ventilationen er utilstrækkelig.

Ventilationsåbningen indvendigt på bagvæggen må aldrig blokeres!

# 8.5.1 Skuffe på bunden af apparatet eller en glasplade

Skuffen kører direkte på bunden af apparatet eller på en glasplade. Der findes ingen skinner.

#### Udtagning af skuffe

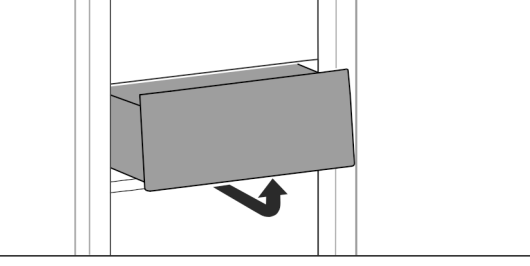

Fig. 121

► Tag skuffen ud som vist på tegningen.

#### Isætning af skuffe

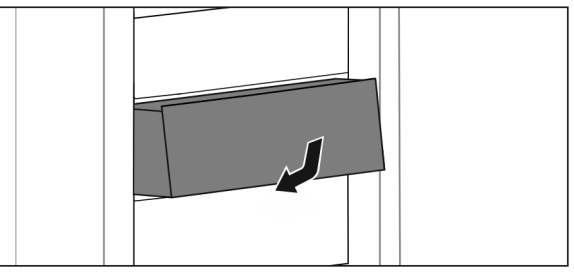

Fig. 122

Sæt skuffen i som vist på tegningen.

# 8.5.2 Skuffe på glideskinner

#### Udtagning af skuffe

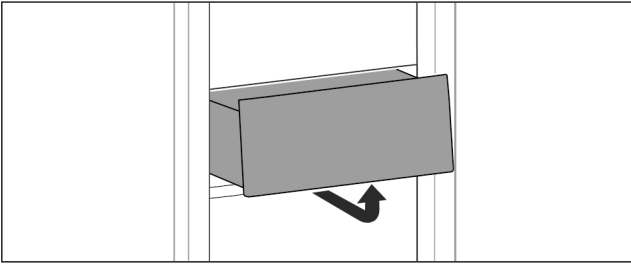

#### Fig. 123

▶ Tag skuffen ud som vist på tegningen.

24

#### Isætning af skuffe

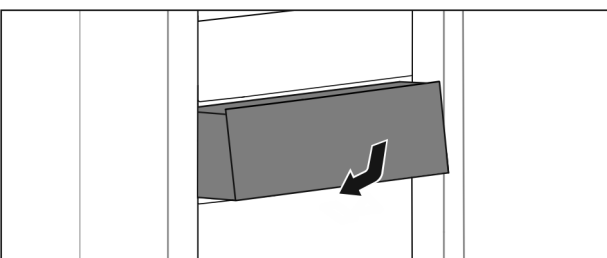

Fig. 124

Sæt skuffen i som vist på tegningen.

## 8.5.3 Skuffe på teleskopskinner

Skuffen kører med udtrækkelige skinner (teleskopskinner). Der findes teleskopskinner med komplet udtræk og teleskopskinner med delvist udtræk. Skuffer med komplet udtræk kan trækkes fuldstændigt ud af apparatet. Skuffer med delvist udtræk kan ikke trækkes fuldstændigt ud af apparatet. Hvilket system der er i dit apparat, afhænger af apparattypen.

#### Deludtræk køledel

#### Udtagning af skuffe

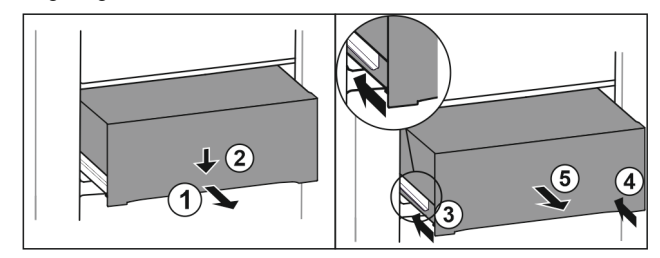

Fig. 125

- Træk skuffen halvt ud. *Fig. 125 (1)*
- Tryk skuffen ned på forsiden. *Fig. 125 (2)*
- Skub venstre skinne ca. 2 cm ind. Fig. 125 (3)
- Skub højre skinne ca. 2 cm ind. *Fig.* 125 (4)
- Tag skuffen ud fremefter. Fig. 125 (5)

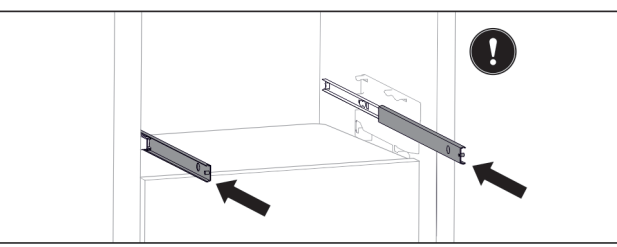

Fig. 126

Hvis skinnerne ikke er skubbet helt ind efter udtagningen af skuffen:

Skub skinnerne helt ind.

#### Isætning af skuffe

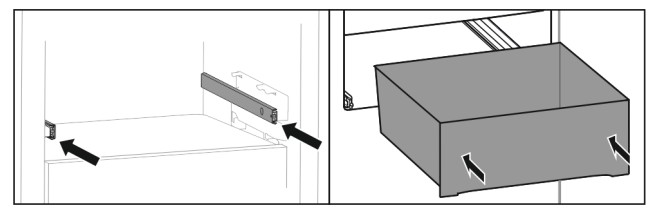

Fig. 127

- Skub skinnerne ind.
- Sæt skuffen på skinnerne.
- Skub skuffen bagud.

# 8.6 Dæksel EasyFresh-Safe

Rummets dæksel kan tages ud i forbindelse med rengøring.

## 8.6.1 Aftagning af rummets dæksel

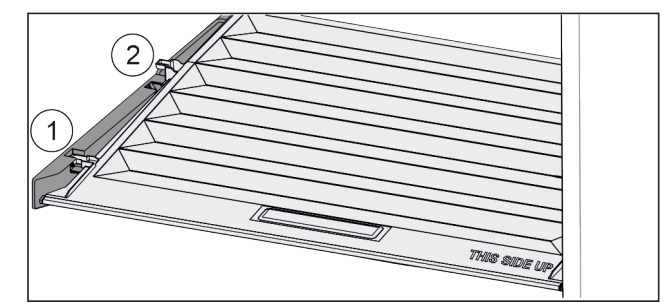

Fig. 128

Hvis skuffer er taget ud:

- Træk dækslet fremad til åbning i holdedelene Fig. 128 (1).
- ▶ Løft nedefra og bevæg det opad og ud *Fig. 128 (2*).

## 8.6.2 Placering af rummets dæksel

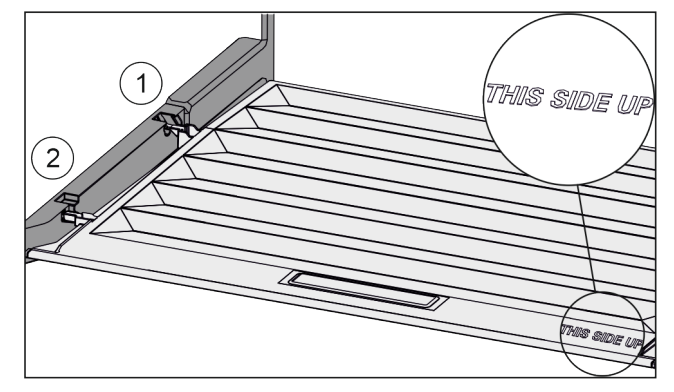

Fig. 129

Når skriften THIS SIDE UP peger opad:

- Anbring dækslets tappe over åbningen i den bageste holder Fig. 129 (1), og lad dem gå i indgreb i forreste holder Fig. 129 (2).
- Anbring dækslet i den ønskede position (se 8.7 Fugtighedsregulering).

# 8.7 Fugtighedsregulering

Du kan indstille fugtigheden i skuffen ved at justere selve dækslet.

Rummets dæksel er placeret direkte på skuffen, og det kan være tildækket af hylder eller ekstra skuffer.

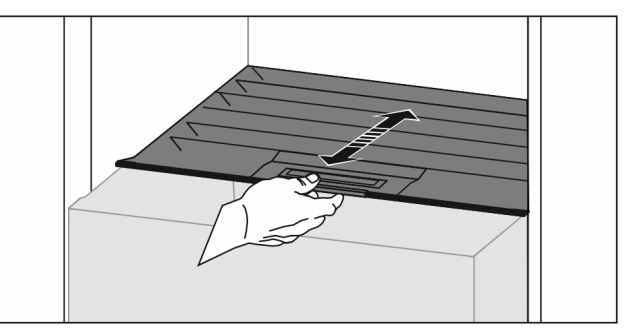

Fig. 130

#### Lav luftfugtighed

- Åbn skuffen.
- ► Træk rummets dæksel fremad.
- Med lukket skuffe: Mellemrum mellem dæksel og rum.
   Luftfugtigheden i rummet reduceres.

## Høj luftfugtighed

- Åbn skuffen.
- Skub rummets dæksel bagud.
- > Med lukket skuffe: Dækslet lukker rummet tæt til.
- Luftfugtigheden i rummet øges. Hvis der er for meget fugt i rummet:
- Vælg indstillingen "lav luftfugtighed".
- -eller-
- ▶ Fjern fugten med en klud.

# 8.8 Udtrækshylde med flaskekurv\*

På udtrækshylden giver udtagelige flaskekurve god plads til opbevaring af flasker. Når flaskekurvene er taget ud, er der plads til en kasse med drikkevarer.

# 8.8.1 Anvendelse af flaskekurven

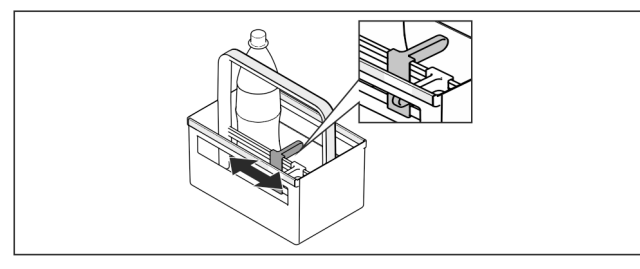

Fig. 131

- Skub flaskeholderen hen til flaskerne.
- ▷ Flaskerne vælter ikke.

# 8.8.2 Adskillelse af udtrækshylden

Udtrækshylden er monteret på en glasplade med udtræksskinner.

Udtrækshylden kan adskilles med henblik på rengøring.

## Udtagning af udtrækshylden

Tag flaskekurvene ud.

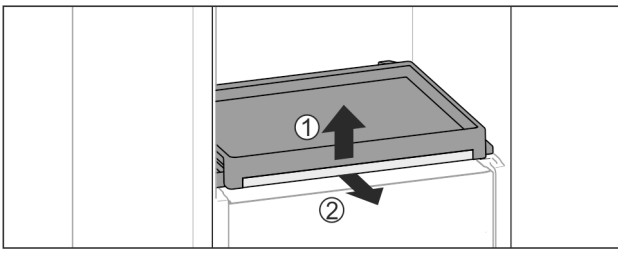

Fig. 132

Tag udtrækshylden og glaspladen ud: Løft glaspladen lidt foran Fig. 132 (1) og træk den ud fremad Fig. 132 (2).

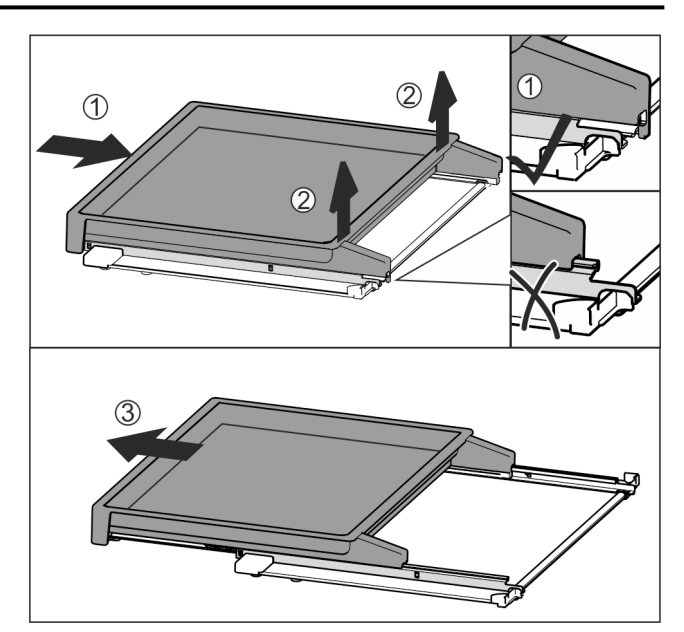

Fig. 133

- Skub udtrækshylden helt ind Fig. 133 (1).
- Løsn holderne bagtil Fig. 133 (2).
- ▶ Træk udtrækshylden ud fremad *Fig. 133 (3)*.

lsætning af udtrækshylden

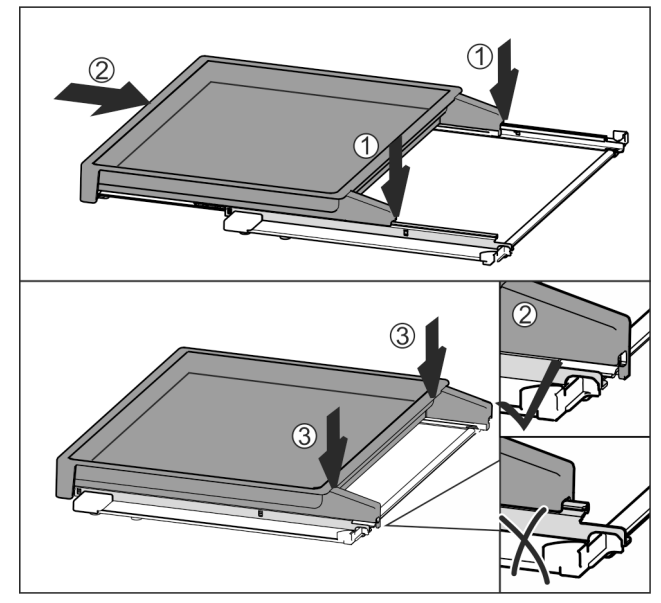

Fig. 134

- Anbring den midt på skinnerne Fig. 134 (1).
- Skub udtrækshylden helt ind *Fig.* 134 (2).
- Tryk bagtil, indtil det kan høres, at den går i indgreb Fig. 134 (3).
- Sæt udtrækshylden i sammen med glaspladen: Skub den helt ind.

# 8.9 Flaskeholder

# 8.9.1 Anvendelse af flaskeholderen

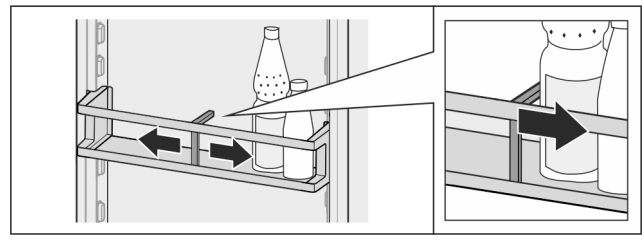

Skub flaskeholderen hen til flaskerne.

⊳ Flaskerne vælter ikke.

## 8.9.2 Udtagning af flaskeholderen

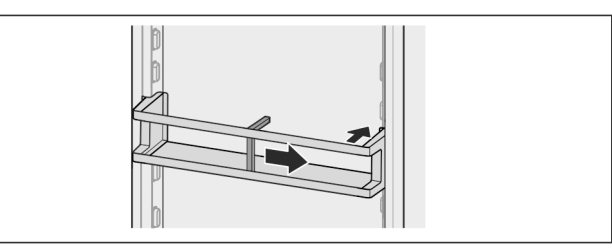

Fig. 136

Skub flaskeholderen helt til højre til kanten.

Tag den ud bagtil.

# 9 Service

# 9.1 FreshAir-aktivkulfilter

FreshAir-aktivkulfilteret befinder sig i rummet over ventilatoren.

Det sikrer en optimal luftkvalitet.

- □ Skift aktivkulfilteret hver 6. måned.
- Når påmindelsen aktiveres, beder en meddelelse i displayet dig om at skifte.
- Aktivkulfilteret kan bortskaffes sammen med husholdningsaffaldet.

#### Bemærk

Du kan købe FreshAir-aktivkulfilteret i vores Liebherr-Hausgeräte-butik på home.liebherr.com/shop/de/deu/ zubehor.html.

# 9.1.1 Udtagning af FreshAir-aktivkulfilteret

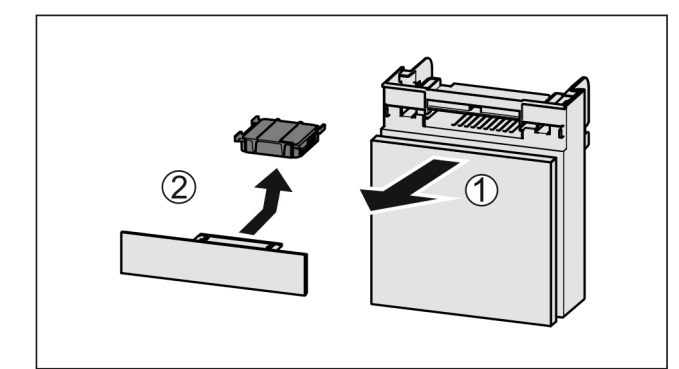

Fig. 137

- Træk rummet fremad *Fig. 137 (1)*.
- ► Tag aktivkulfilteret *Fig. 137 (2)* ud.

## 9.1.2 Isætning af FreshAir-aktivkulfilteret

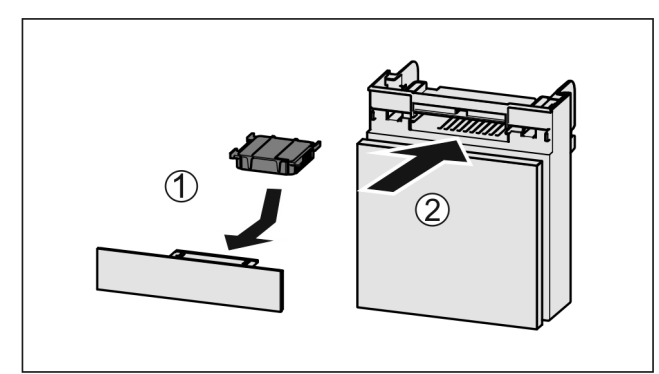

### Fig. 138

- Anbring aktivkulfilteret som vis på billedet Fig. 138 (1).
- Aktivkulfilteret går i indgreb.
- Hvis aktivkulfilteret vender nedad:
- Skub rummet ind *Fig. 138 (2).* Nu er aktivkulfilteret klar til anvendelse.
- Nu er aktivkulfilteret klar til anvendels

# 9.2 Adskillelse/montering af udtrækssystemer

## 9.2.1 Henvisninger til adskillelse

Du kan skille udtrækssystemer ad med henblik på rengøringen. Dit apparat kan fås med forskellige udtrækssystemer.

De følgende udtrækssystemer kan skilles ad eller kan ikke skilles ad:

| Udtrækssystem                                            | Kan skilles ad /<br>kan ikke skilles ad                       |
|----------------------------------------------------------|---------------------------------------------------------------|
| Skuffe på bunden af<br>apparatet eller en glas-<br>plade | Kan ikke skilles ad                                           |
| Skuffe på glideskinner                                   | Kan ikke skilles ad                                           |
| Deludtræk kølesektion                                    | Kan ikke skilles ad                                           |
| Udtrækshylde med<br>flaskekurv*                          | kan skilles ad (se 9.2.2 Udtræks-<br>hylde med flaskekurv*) * |

# 9.2.2 Udtrækshylde med flaskekurv\*

## Adskillelse af udtrækssystem

Kontrollér, at følgende forudsætninger er opfyldt:

- □ Flaskekurven er taget ud. (se 8.8 Udtrækshylde med flaskekurv\*)
- 🗖 Glaspladen er taget ud.

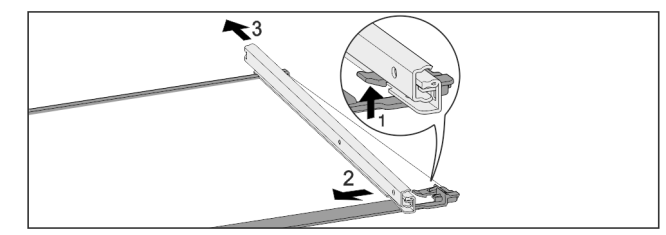

- Fig. 139 Glasplade med skinner
- Tryk den forreste låsekrog op. Fig. 139 (1)
- Skub udtræksskinnen til siden Fig. 139 (2) og og bagud Fig. 139 (3).

#### Montering af udtrækssystem

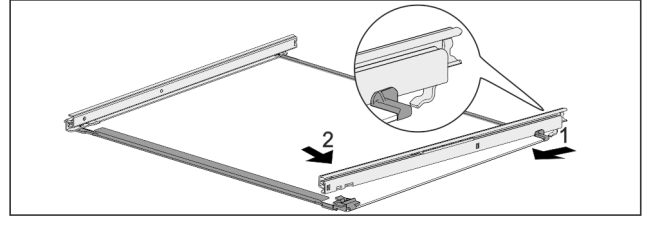

- Fig. 140 Glasplade med skinner
- Fastgør skinnen bagtil. Fig. 140 (1)
- Lad skinnen gå i indgreb foran. *Fig. 140 (2)*

# 9.3 Afrimning af apparatet

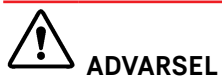

Usagkyndig afrimning af skabet! Kvæstelser og skader.

- Der må ikke anvendes andre mekaniske anordninger eller øvrigt udstyr i de, der anbefales af producenten, for at fremskynde afrimningen.
- Anvend ikke elektriske varme- eller damprengøringsapparater, åben ild eller afrimningsspray til afrimningen.
- Is må ikke fjernes med skarpe genstande.

Afrimningen sker automatisk. Afrimningsvandet løber af via afløbsåbningen og fordamper.

Vanddråber eller et tyndt lag rim eller is på bagvæggen er betinget af funktionen og er helt normalt. De skal ikke fjernes.

Som følge af den energioptimerede regulering af apparatet kan der indimellem dannes et lag af rim eller is.

 Rengør afløbsåbningen med jævne mellemrum. (se 9.4 Rengøring af skabet)

# 9.4 Rengøring af skabet

## 9.4.1 Forberedelse

# 

Fare for elektrisk stød! ▶ Træk stikket ud af køleskabet eller afbryd strømmen.

#### Brandfare ▶ Undlad at skade kølekredsløbet

Tøm skabet.

- Tag netstikket ud.
- -eller-
- Aktivér CleaningMode. (se CleaningMode)

# 9.4.2 Rengøring af huset

#### VIGTIGT

Usagkyndig rengøring!

- Skader på skabet.
- Anvend udelukkende bløde klude og ph-neutrale universalrengøringsmidler.
- Anvend ikke skurende eller ridsende svampe eller ståluld.
- Anvend ikke kraftige, skurende, sand-, klorid- eller syreholdige rengøringsmidler.

# 

Fare for kvæstelser og skader på grund af varm damp! Varm damp kan medføre forbrændinger og beskadige overfladerne.

Benyt ingen damprensere!

Tør huset af med en blød og ren klud. Anvend lunkent vand med neutralt rengøringsmiddel ved kraftig tilsmudsning. Glasfladerne kan desuden rengøres med glasrens.

# 9.4.3 Rengøring af skabet indvendigt

#### VIGTIGT

Usagkyndig rengøring! Skader på skabet.

- Anvend udelukkende bløde klude og ph-neutrale universalrengøringsmidler.
- Anvend ikke skurende eller ridsende svampe eller ståluld.
   Anvend ikke kraftige, skurende, sand-, klorid- eller syreholdige rengøringsmidler.
- Kunststofflader: Rengør manuelt med en blød, ren klud, lunkent vand og lidt opvaskemiddel.
- Metalflader: Rengør manuelt med en blød, ren klud, lunkent vand og lidt opvaskemiddel.
- Afløbsåbning: Fjern aflejringer med et tyndt hjælpemiddel, f.eks. en vatpind.

## 9.4.4 Rengør udstyret

#### VIGTIGT

Usagkyndig rengøring!

Skader på skabet.

- Anvend udelukkende bløde klude og ph-neutrale universalrengøringsmidler.
- Anvend ikke skurende eller ridsende svampe eller ståluld.
- Anvend ikke kraftige, skurende, sand-, klorid- eller syreholdige rengøringsmidler.

# Rengøring med en blød, ren klud, lunkent vand og lidt afspændingsmiddel:

- Dørhylde
- Hylde
- Delbar hylde\*
- VarioSafe\*
- Flaskekurv og udtrækshylde\*
- Dæksel EasyFresh-Safe
- Skuffe

#### Rengøring med en fugtig klud:

 Teleskopskinner
 Vær opmærksom på: Fedtet i rillerne er nødvendigt af hensyn til smøringen og må ikke fjernes!

#### Rengøring i opvaskemaskine til 60 °C:

- Dørhylde
- Flaskeholder
- Holdedel delbar hylde\*
- FlexCube
- Adskillelse af udstyr: se det pågældende kapitel.
- Rengør udstyret.

## 9.4.5 Efter rengøringen

- ► Gnid skab og udstyrsdele tørre.
- Tilslut skabet og tænd for det.
- Hvis temperaturen er tilstrækkelig kold:
- Anbring fødevarer.
- Gentag rengøringen regelmæssigt.

# **10** Kundeservice

# 10.1 Tekniske data

Temperaturområde

Køling 2 °C til 9 °C

# Kundeservice

| Udstyrets maksimale fyldningsvægt |                                                                                         |                                                                                         |                                                                                      |
|-----------------------------------|-----------------------------------------------------------------------------------------|-----------------------------------------------------------------------------------------|--------------------------------------------------------------------------------------|
| Udstyr                            | Apparat-<br>bredde<br>550 mm<br>(se monte-<br>ringsvej-<br>ledning,<br>appa-<br>ratmål) | Apparat-<br>bredde<br>600 mm<br>(se monte-<br>ringsvej-<br>ledning,<br>appa-<br>ratmål) | Apparat-<br>bredde<br>700 mm (se<br>monte-<br>ringsvejled-<br>ning, appa-<br>ratmål) |
| Udtrækshylde*                     | 20 kg*                                                                                  | 20 kg*                                                                                  | 20 kg*                                                                               |

# 10.2 Driftslyde

Skabet udsender forskellige lyde under anvendelsen.

- Ved **lav køleeffekt** arbejder skabet energibesparende, men længere. Lyden er **svagere**.
- Ved **kraftigere køleeffekt** køles fødevarerne hurtigere. Lyden er **højere**.

Eksempel:

- aktiverede funktioner (se 7.2 Apparatets funktioner)
- ventilatoren kører
- der er lige lagt nye fødevarer i
- høj omgivelsestemperatur
- døren har været åbnet i lang tid

| Lyd                  | Mulig årsag                                                   | Støjtype         |
|----------------------|---------------------------------------------------------------|------------------|
| Klukken og rislen    | Der løber køle-<br>middel i kølekreds-<br>løbet.              | Normal driftslyd |
| Hvæsen og<br>hvislen | Kølemiddel<br>sprøjtes ind i køle-<br>kredsløbet.             | Normal driftslyd |
| Brummen              | Skabet køler.<br>Lydstyrken<br>afhænger af køle-<br>effekten. | Normal driftslyd |

| Lyd                       |      | Mulig årsag                              | Støjtype                   |
|---------------------------|------|------------------------------------------|----------------------------|
| Slubrelyde                |      | Skabet åbnes<br>og lukkes med<br>dæmper. | Normal driftslyd           |
| Snurrende<br>susende lyde | og   | Ventilatoren kører.                      | Normal driftslyd           |
| Klik                      |      | Komponenter slås<br>til og fra.          | Normal tilko-<br>blingslyd |
| Raslen e<br>summen        | ller | Ventiler eller<br>klapper er aktive.     | Normal tilko-<br>blingslyd |

| Lyd             | Mulig årsag          | Støjtype | Afhjælpning                                                 |
|-----------------|----------------------|----------|-------------------------------------------------------------|
| Vibration       | Uegnet<br>opstilling | Fejllyd  | Juster<br>skabet med<br>justerings-<br>fødderne.            |
| Klapren Udstyr, | Udstyr,<br>genstande | Fejllyd  | Fastgør<br>udstyrsdele.                                     |
|                 | inde i skabet        |          | Sørg for, at<br>der er<br>afstand<br>mellem<br>genstandene. |

# 10.3 Teknisk fejl

Dit skab er konstrueret og fremstillet således, at funktionssikkerhed og lang levetid er sikret. Hvis der alligevel skulle opstå en fejl, skal du kontrollere, om fejlen kan skyldes en betjeningsfejl. I så tilfælde skal du selv betale udgifterne til afhjælpning, også selv om garantien gælder. Følgende fejl kan du selv afhjælpe.

## 10.3.1 Skabets funktion

| Fejl                                          | Årsag                                                                | Afhjælpning                                                                                                    |
|-----------------------------------------------|----------------------------------------------------------------------|----------------------------------------------------------------------------------------------------|
| Skabet kører ikke.                            | → Der er ikke tændt for skabet.                                      | ► Tænd for skabet.                                                                                                    |
|                                               | → Strømstikket er ikke sat rigtigt i stikdåsen.                      | <ul> <li>Kontroller strømstikket.</li> </ul>                                                                                                    |
|                                               | → Sikringen i stikdåsen er ikke i<br>orden.                          | <ul> <li>Kontroller sikringen.</li> </ul>                                                                                                    |
|                                               | → Strømsvigt                                                         | ► Hold skabet lukket.                                                                                                    |
|                                               | → Køleskabsudtaget sidder ikke<br>rigtigt i enheden.                 | <ul> <li>Kontrollér køleskabsudtaget.</li> </ul>                                                                                                    |
| Temperaturen er<br>ikke tilstrækkelig<br>lav. | → Skabets dør er ikke lukket rigtigt.                                | Luk skabsdøren.                                                                                                    |
|                                               | → Ventilationen er ikke tilstrækkelig.                               | <ul> <li>Frigør ventilationsgitteret, og rengør det.</li> </ul>                                                                                             |
|                                               | → Den omgivende temperatur er for<br>høj.                            | <ul> <li>Problemløsning: (se 1.4 Skabets anvendelsesområde)</li> </ul>                                                                                      |
|                                               | → Skabsdøren er blevet åbnet for tit eller for længe.                | <ul> <li>Vent på, at den krævede temperatur indstilles igen<br/>automatisk. Hvis ikke, skal du kontakte kundeservice.<br/>(se 10.4 Kundeservice)</li> </ul> |
|                                               | → Temperaturen er indstillet forkert.                                | ▶ Indstil en lavere temperatur og kontrollér efter 24 timer.                                                                                                |
|                                               | → Skabet står for tæt på en varme-<br>kilde (komfur, radiator osv.). | <ul> <li>Skabet eller varmekilden skal placeres et andet sted.</li> </ul>                                                                                   |

| Fejl                                                                        | Årsag                                                                                    | Afhjælpning                                                                |
|-----------------------------------------------------------------------------|------------------------------------------------------------------------------------------|----------------------------------------------------------------------------|
| Dørens tætning er<br>defekt, eller den<br>skal udskiftes af<br>anden årsag. | → Dørtætningen kan udskiftes. Den<br>kan udskiftes uden brug af yderli-<br>gere værktøj. | <ul> <li>Kontakt kundeservice. (se 10.4 Kundeservice)</li> </ul>           |
| Der er is i skabet,<br>eller der dannes<br>kondensvand.                     | → Dørens tætning kan være gledet ud<br>af rillen.                                        | <ul> <li>Kontroller, at dørens tætning sidder korrekt i rillen.</li> </ul> |
| Skabet er varmt på<br>ydersiden*.                                           | → Varmen fra kølekredsløbet<br>anvendes til at forhindre konden-<br>svand.               | <ul> <li>Det er normalt.</li> </ul>                                        |

## 10.3.2 Udstyr

| Fejl                                       | Årsag                                                         | Afhjælpning                                                                            |
|--------------------------------------------|---------------------------------------------------------------|----------------------------------------------------------------------------------------|
| Den indvendige<br>belysning lyser<br>ikke. | → Der er ikke tændt for skabet.                               | ► Tænd for skabet.                                                                     |
|                                            | → Døren har været åben i mere end<br>15 min.                  | Den indvendige belysning slukker automatisk, når døren<br>har været åben i ca. 15 min. |
|                                            | → LED-belysningen er defekt, eller afdækningen er beskadiget. | <ul> <li>Kontakt kundeservice. (se 10.4 Kundeservice)</li> </ul>                       |

# **10.4 Kundeservice**

Prøv først, om du selv kan afhjælpe fejlen (se 10 Kundeservice) . Kontakt kundeservice, hvis du ikke selv kan afhjælpe fejlen.

Du kan finde adressen i den vedlagte brochure "Liebherr-Service" eller på home.liebherr.com/service.

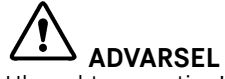

Ukorrekt reparation!

Kvæstelser.

- Reparationer og indgreb på apparatet og på strømledningen, som ikke er udtrykkeligt nævnte (se 9 Service), må kun gennemføres af kundeservice.
- Hvis nettilslutningsledningen er beskadiget, må den kun udskiftes af producenten eller dennes kundeservice eller en tilsvarende kvalificeret person.
- Ved apparater med IEC-stik må kunden foretage udskiftningen.

## 10.4.1 Kontakt kundeservice

Kontrollér, at følgende oplysninger om apparatet er tilgængelige:

- □ Skabets betegnelse (model og indeks)
- Service-nr. (Service)
- Serienummer (S-Nr.)
- Hent oplysninger om apparatet via displayet. (se Apparatoplysninger)
- -eller-
- ► Find apparatoplysningerne på typeskiltet. (se 10.5 Typeskilt)
- Noter oplysningerne om skabet.
- Underret kundeservice: Oplys om fejlen og apparatoplysningerne.
- ▷ Dette muliggør en hurtig og målrettet service.
- Følg yderligere anvisninger fra kundeservice.

# 10.5 Typeskilt

Typeskiltet er placeret indvendigt i skabet bag skufferne.

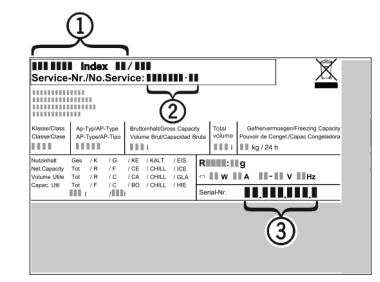

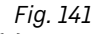

(1) Skabsbetegnelse (3) Serienummer

(2) Service-nr.

► Aflæs oplysningerne på typeskiltet.

# 11 Sæt ud af drift

- ▶ Tøm skabet.
- Sluk for apparatet. (se Slukning og tænding af apparatet)
- Træk netstikket ud af stikkontakten.
   Fjern evt. køleskabsudtaget: Træk køleskabsudtaget ud af enhedens stik, og bevæg det samtidigt til venstre og højre.
- Rengør apparatet. (se 9.4 Rengøring af skabet)
- Lad døren stå åben, så der ikke dannes dårlig lugt.

# 12 Bortskaffelse

# 12.1 Forberedelse af apparatet til bortskaffelse

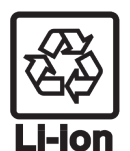

Liebherr anvender batterier i egne apparater. I EU forpligter lovgivningen af miljømæssige årsager slutbrugeren til at tage disse batterier ud af de gamle apparater før bortskaffelsen. Hvis dit apparat indeholder batterier, er der anbragt en tilhørende henvisning på apparatet.

Pærer

I tilfælde af, at du selv kan tage pærerne ud og uden at ødelægge dem, skal de også tages ud før bortskaffelsen.

- ► Tag apparatet ud af drift.
- Såfremt muligt: afmontér pærerne uden at ødelægge dem.

# 12.2 Miljøvenlig bortskaffelse af apparatet

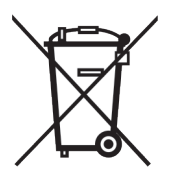

Apparatet indeholder stadig ædle materialer og må ikke bortskaffes sammen med det usorterede affald.

Bortskaf batterierne separat fra det gamle apparat. I den forbindelse kan batterierne afleveres gratis i handlen samt på

genbrugspladser.

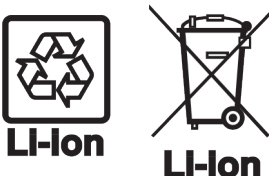

Pærer

For Tyskland:

Afmonterede pærer skal bortskaffes via de pågældende indsamlingssystemer.

Du kan bortskaffe apparatet gratis på genbrugspladser i containere i klasse 1. Ved køb af et nyt køle- og fryseapparat og et salgsareal > 400 m<sup>2</sup> tager handlen det gamle apparat gratis tilbage.

# 

Udløbende kølemiddel og olie!

Brand. Det anvendte kølemiddel er miljøvenligt, men brandbart. Den anvendte olie er også brandbar. Udløbet kølemiddel og olie kan antændes ved en tilpas høj koncentration og ved kontakt med en ekstern varmekilde.

- Kølemiddelkredsløbets og kompressorens rørledninger må ikke beskadiges.
- Se anvisninger vedr. apparattransport.
- Transportér apparat væk uden at beskadige det.
- Batterier, pærer og apparatet skal bortskaffes iht. de ovenfor nævnte krav.

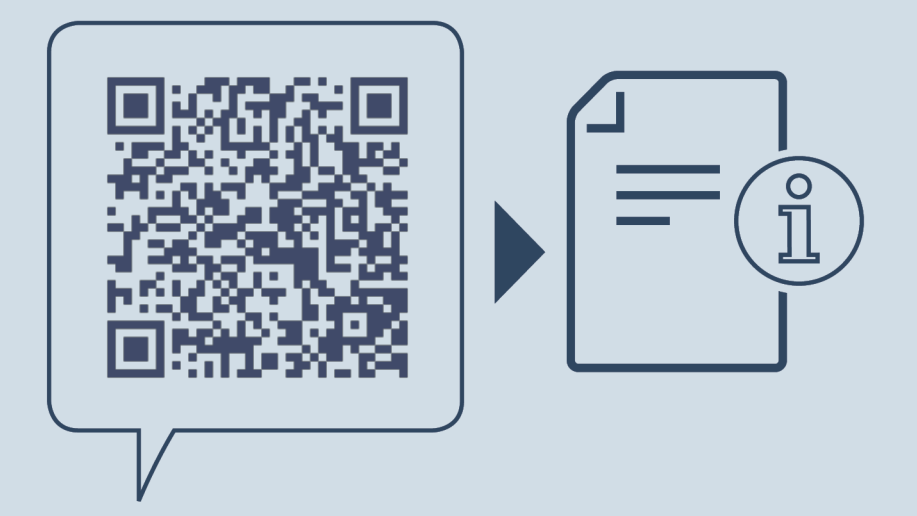

home.liebherr.com/fridge-manuals

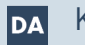

Køleskab

Udgivelsesdato: 20241212

Artikelnr.-indeks: 7083572-00

Liebherr-Hausgeräte Marica EOOD Bezirk Plovdiv 4202 Radinovo Bulgarien